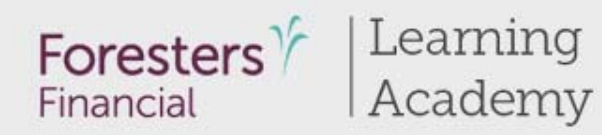

Presents

# Onboarding

Using iPipeline iGO e-application with Foresters Financial

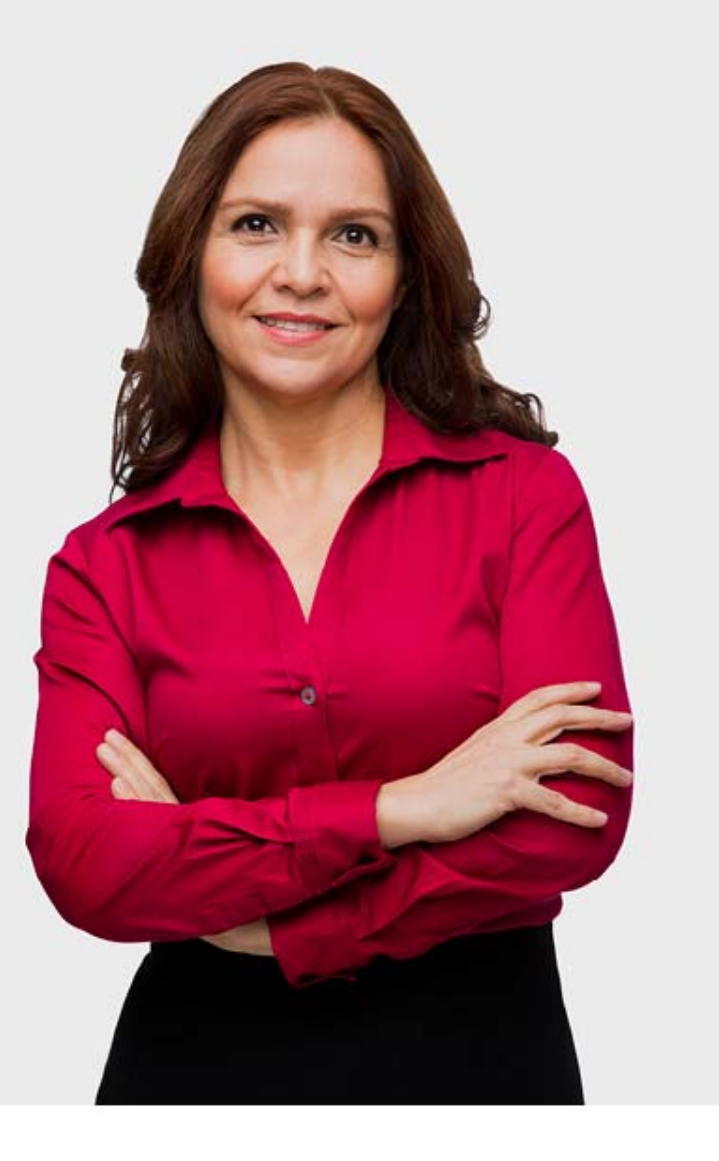

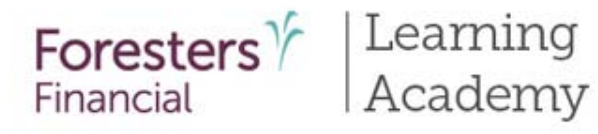

# Agenda

- Using iPipeline iGO eapplication
- Pre-screening
- Completion and submission of e-application
- Tips for iPipeline iGO e-app
- Process
- Support

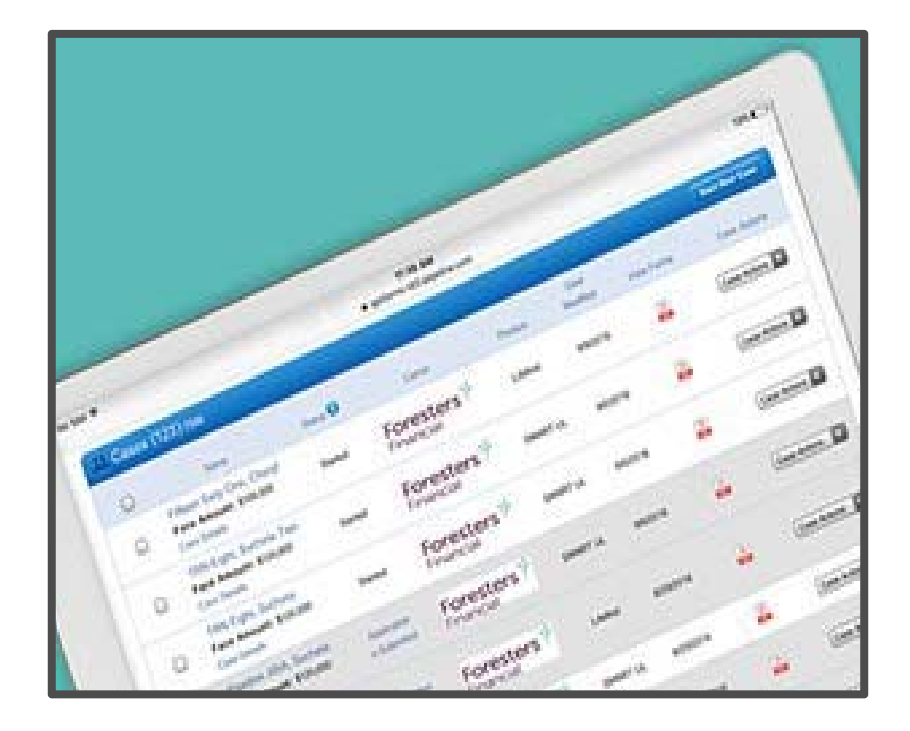

# Using iPipeline iGO Application

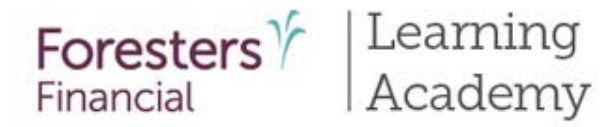

## Using iPipeline iGO e-application

- E-application availability
  - Non-med products
    - Term
    - Smart UL
    - Advantage Plus
    - Your Legacy
- Available in all product approved states
  - except
    - Massachusetts
    - New York
    - Vermont
- E-App is used for non-med product. Apptical for a POS decision available only for PlanRight.

## Pre-Screening

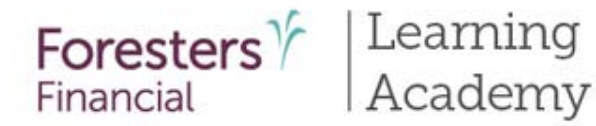

## iPipeline iGO e-App Pre-screening

For Your Legacy only, you must verify identity of the Proposed Insured and Owner (on a juvenile case) in person when writing the application on paper or via e-App

Except for juvenile cases, the Proposed Insured, Owner and Payer must be the same person\*

For juvenile cases, the Parent or Legal Guardian must be the Owner and Payer\*

A valid Security Number (SSN) is required for e-App submission\*

Other than Your Legacy, First Premium on PAC (FPOP) for the initial premium and Draft via Pre-Authorized Check (PAC) for subsequent premiums (no direct bill) are the only allowable payment options available for e-App\*

For Your Legacy, the only acceptable method of payment is a personal check and/or transfer of funds. There is no other method of payment available for this product. If the source of premium is a combination of a personal check and a transfer of funds, do not accept the personal check. The personal check will be collected upon certificate delivery

\*For cases that do not meet the criteria above, please proceed with writing the application on paper

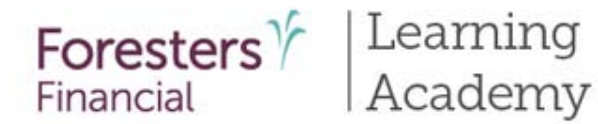

## iPipeline iGO e-App Pre-screening

Credit and Debit cards, money orders or cashier's checks are not valid forms of premium payments (for e-App or paper). For Your Legacy only, a personal check can be mailed to Foresters during underwriting review or will be accepted upon certificate delivery

Other than Your Legacy, applications with 1035 Exchange requests or lump sum payments cannot be submitted via e-App.\*

For Your Legacy, if a 1035 Exchange requires a spousal or an irrevocable beneficiary signature he application cannot be submitted via e-App \*

For Your Legacy, up to three (3) life insurance contracts can be listed for 1035 Exchange/Absolute Assignment\*

e-App certificates cannot be backdated to save insurance age: Certificate date is the date issued\*

To submit the application electronically you and the Proposed Insured or the Owner (on a juvenile case) must each have a separate email address\*

\*For cases that do not meet the criteria above, please proceed with writing the application on paper

# Completion and submission of e-application

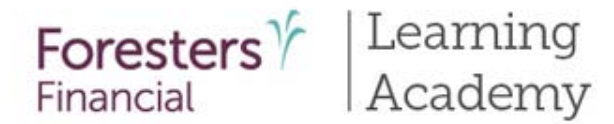

#### iPipeline iGO e-App Process

Notes:

- Specific state variations not covered in PowerPoint
- State forms automatically triggered within E-application
- Follow the yellow brick road; any yellow box requires completion and any white box is not required but provides helpful information to accelerate the underwriting process
- Within each section, if all required information is provided you will see a green checkmark once you select next. If required information is missing you will see a red question mark.

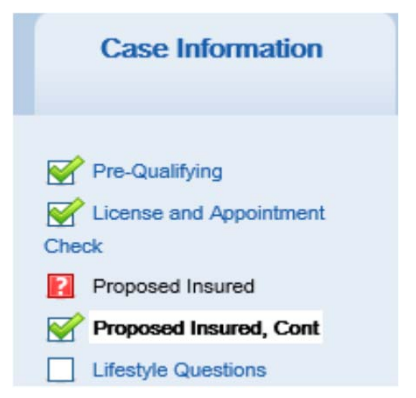

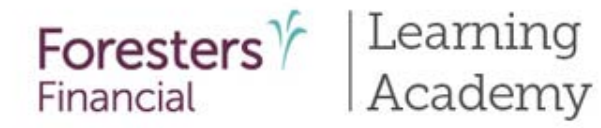

#### Process

#### Step # 1: E-app launch:

- 1. Logon to Foresters ezbiz (<u>www.foresters.com</u>)
- 2. Select Foresters E-App on top right hand corner

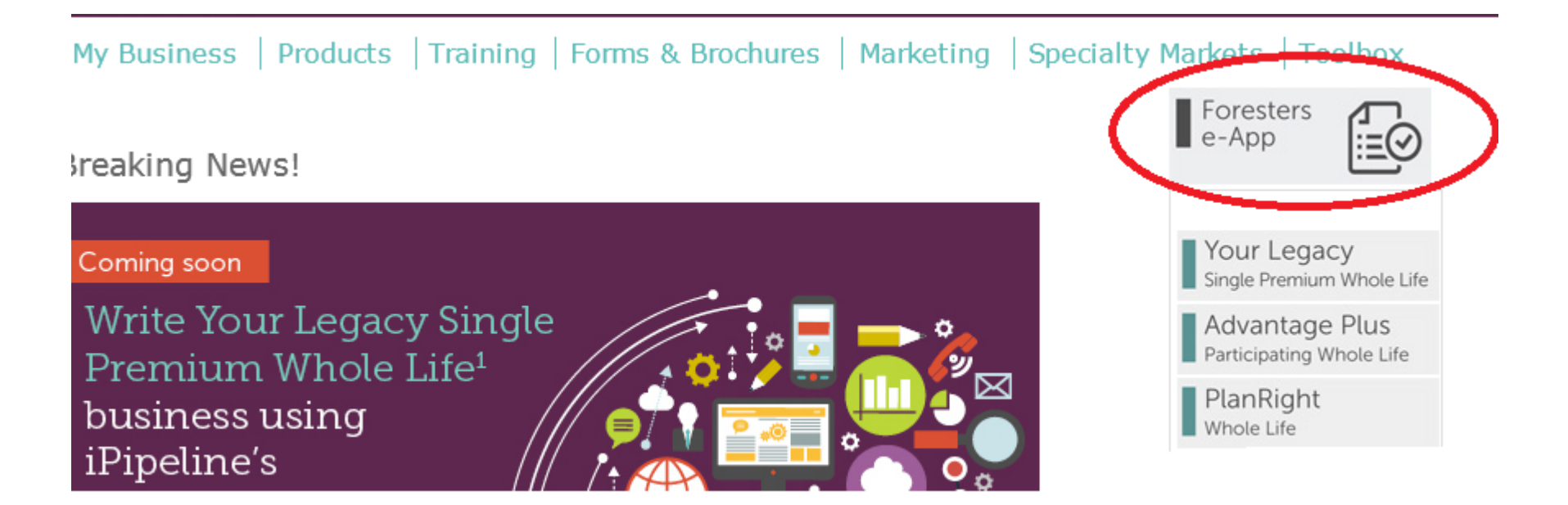

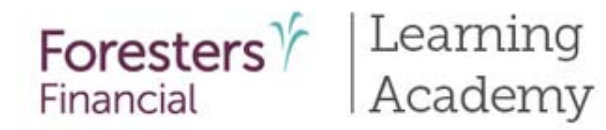

## Process

#### Step # 2: E-app launch:

- 1. Start New Case begins a new e-App
- 2. View My Cases view of recent cases

| ancial               | Posiend by -31 metric<br>Welcome I Sign Cut2 1 Help 1 Take the X |
|----------------------|------------------------------------------------------------------|
| Start New Case       | View My Cases                                                    |
| Earther Corr<br>Take | e the tour!                                                      |

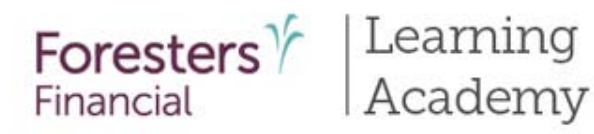

## Option # 1: Start new case

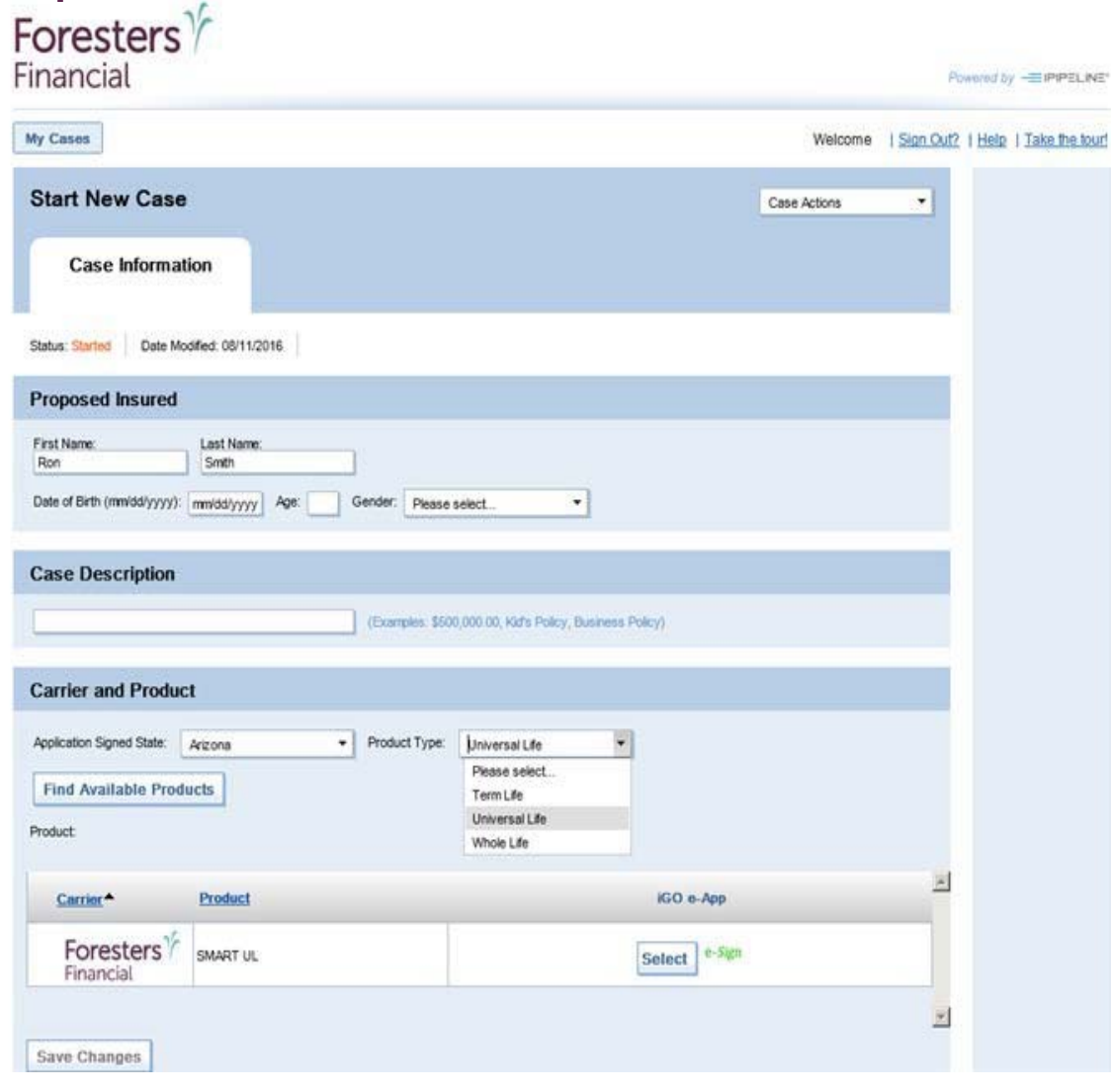

#### **Case Information**

Starting a new case

- **Proposed Insured**: Complete this section
- Case Description: Enter details about case (example: 20-year \$100k D.B.)
- Carrier & Product:
  - Application Signed State: State where the Owner signs the e- App. Agent must be licensed in this state to proceed
  - **Product Type**: Select Product Type, then select "**Find Available Products**"
  - Once Product is determined, click
     "Select" to launch e-app

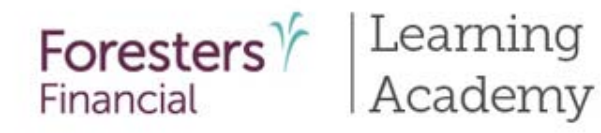

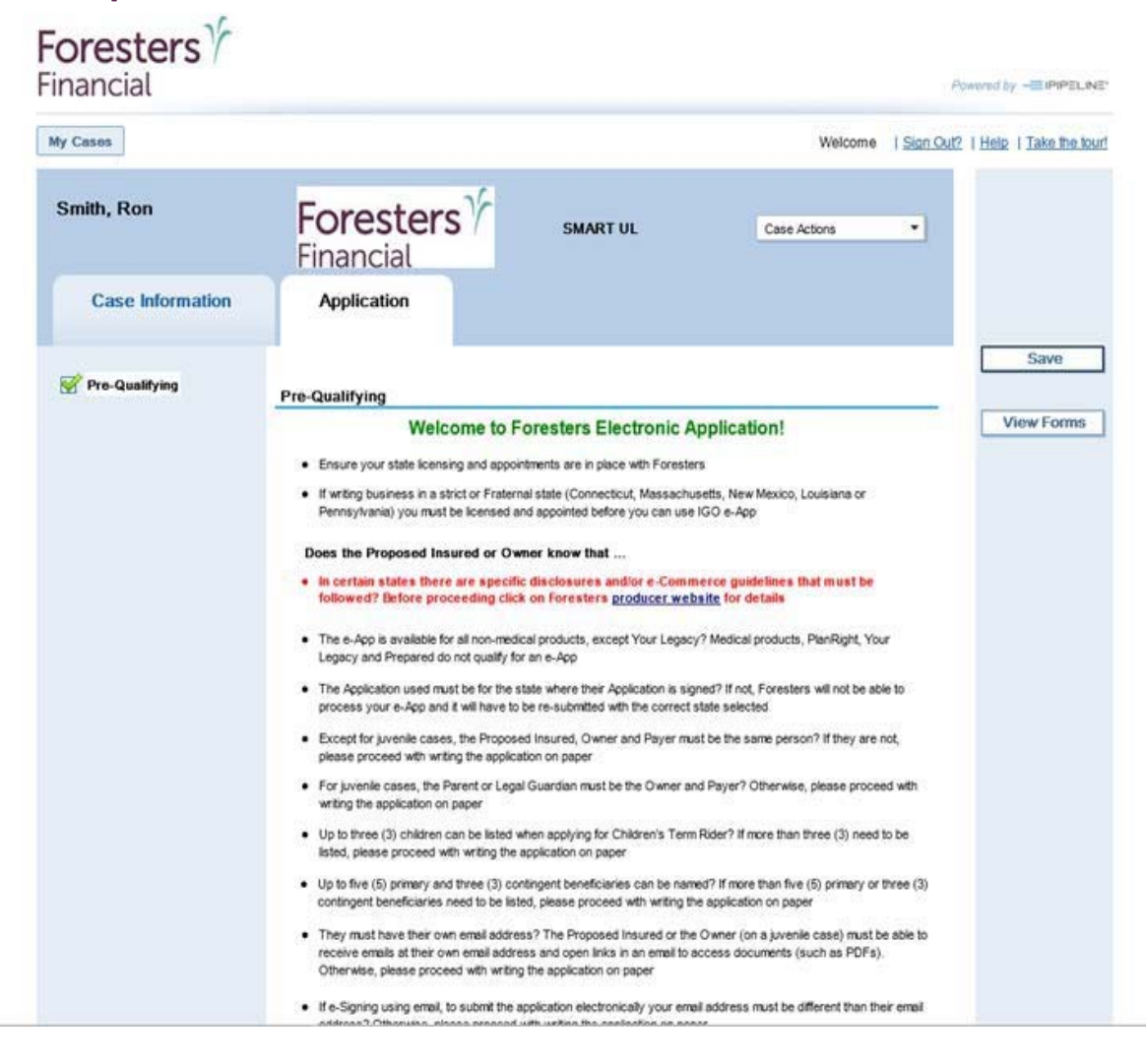

#### **Pre-Qualifying Screen**

- Ensure agent reads section as these rules help determine whether the client qualifies for e-App process
- If they do, answer "Yes" at the bottom and proceed to the next screen
- If no, please write application on paper application

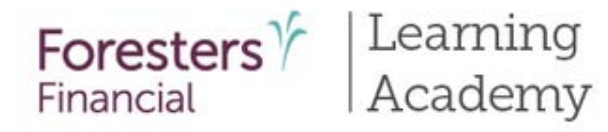

- 16

| y Casos                 |                                                          |                                                      | Welcome                                  | Sign Out?   Help   Take the tor |
|-------------------------|----------------------------------------------------------|------------------------------------------------------|------------------------------------------|---------------------------------|
| Smith, Ron              | Foresters<br>Financial                                   | SMART UL                                             | Case Actions                             | •                               |
| Case Information        | Application                                              |                                                      |                                          |                                 |
| 😴 Pre-Qualifying        |                                                          |                                                      | Back                                     | Save                            |
| License and Appointment | License and Appointment     Al fields should be complete | t Check<br>ed throughout the e-App. Fields in yellow | are mandatory                            | View Forms                      |
|                         | Enter your Foresters agent                               | number to avoid delays and get paid quic             | kidy                                     |                                 |
|                         | Product Name                                             | Application Signed State                             |                                          |                                 |
|                         | SMART UL                                                 | Arizona                                              |                                          |                                 |
|                         | Agent First Name                                         | Agent Last Name                                      | Agent #                                  |                                 |
|                         | Jun                                                      | Abaile (Sek V                                        | alitate to oberk your License and Social | disease t                       |
|                         | Agent SSN                                                | % of Spit                                            | Validate                                 |                                 |
|                         |                                                          |                                                      |                                          |                                 |
|                         |                                                          |                                                      |                                          |                                 |
|                         |                                                          |                                                      |                                          |                                 |
|                         | Will there be more than one Agent?                       | C Yes @ No                                           |                                          |                                 |
|                         |                                                          |                                                      |                                          |                                 |
|                         |                                                          |                                                      |                                          |                                 |
|                         |                                                          |                                                      |                                          |                                 |

#### License and Appointment Check Screen

- Validate the product and application signed state. If either are incorrect, click "back" to go back to the "Case Information" section to correct the state and/or product type.
- Enter agent name
- Enter agent # or SSN number; only 1 required. Tip– entering agent # helps to avoid delays and helps agent get paid quicker
- Click "validate" to proceed. If validated, agent can proceed. If agent doesn't validated, they'll need to contact Foresters
- If more than one agent then select "Yes" and enter agent information. We provide ability to split comp with up to 2 additional agents (Note: The comp split must equal 100% to proceed to the next screen)

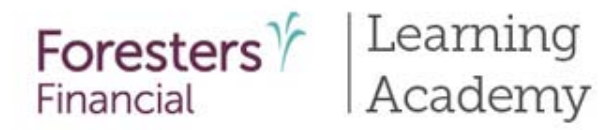

| 📝 Pre-Qualifying                                               | Back Next                                                                                                    | Save      |
|----------------------------------------------------------------|----------------------------------------------------------------------------------------------------|-----------|
| Check Proposed Insured Proposed Insured Proposed Insured, Cont | Vise proper capitalization throughout the e-App. Capitalizing the first letter of the Proposed Insured's first and last name as well     as the street name will ensure the issue paperwork and subsequent correspondence meet the Proposed Insured's     expectations     Click the "View Forms" button to ensure you have the right application for the state where the application will be e-signed. If not,     click on the "Case Information" tab and re-select the state | View Form |
|                                                                | Prefix       First Name       M.I.       Last Name       Suffix         Image: Suffix       Smith       Image: Suffix       Image: Suffix       Image: Suffix         Date of Birth (mm/dd/yyyy)       Age Nearest       Gender       Social Security No.         Image: Suffix       Image: Suffix       Image: Suffix       Image: Suffix         Is the Proposed Insured a U.S. Citizen?       Image: Yes       No                                                           |           |
|                                                                | Contact Information Home Address                                                                                                    |           |

#### **Proposed Insured Screen**

- Collect personal details about the proposed insured in this section
- Enter Valid SSN do not accept SSN that starts with a "9". SSN must be 9 characters long. If no SSN available, complete paper application
- Enter Country of birth and then birth state,
- If insured is not a U.S citizen select "no" then select visa type under immigration status
- Address validation blue message "Possible invalid address. Please review. An additional check will occur at Foresters" – this is ok. You can still proceed. The message just lets you know the address will be validated again at Foresters

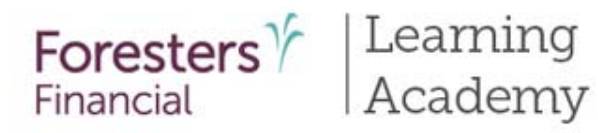

| Smith, Ron                                      | Foresters /<br>Financial                                                               | SMART UL                                                     | Case Actions          |          |
|-------------------------------------------------|----------------------------------------------------------------------------------------|--------------------------------------------------------------|-----------------------|----------|
| Case Information                                | Application                                                                            |                                                              |                       |          |
| Pre-Qualitying                                  | Proposed Insured Cont                                                                  |                                                              | Back Next             | Save     |
| Check                                           | Photo I.D. Information                                                                 |                                                              |                       | View For |
| Proposed Insured<br>Proposed Insured,<br>Cont   | Indicate the type of Photo I.D. used to ver<br>Type:<br>Driver's License               | nty identity:<br>Driver's License No.<br>12345               | Issue State<br>CT •   |          |
| Lifestyle Questions                             | Employment Information                                                                 |                                                              |                       |          |
| Illustration Certification Non-Residence Sale   | What is the Proposed Insured's current er                                              | mpkoyment status? Empkoyment Sta                             | tus<br>•              |          |
| Declaration Beneficiary Other Intervence        | C Employed Retired                                                                     |                                                              |                       |          |
| Physician Information     Medical Questions     | C Student<br>Home Maker<br>Unemployed                                                  |                                                              | A P                   |          |
| Medical Questions, Cont     Payment Information | / Disabled reserves?                                                                   | Internetino di la                                            | Yes C No              |          |
| A                                               | I elect to designate a secondary address<br>person to receive notification regarding a | ee (only if designating another possible lapse in coverage.) | Yes C No<br>Back Next |          |

#### Proposed Insured Cont

#### <u>Screen</u>

- Verify the identity of the proposed insured
- Photo I.D. Information -Three choices: Driver's License, Passport and Other Government ID
- Enter the proposed insured's employment status
- Location to identify an insures secondary addressee

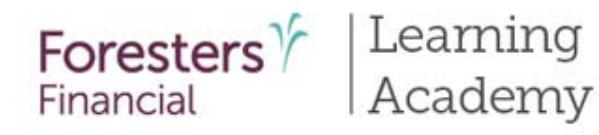

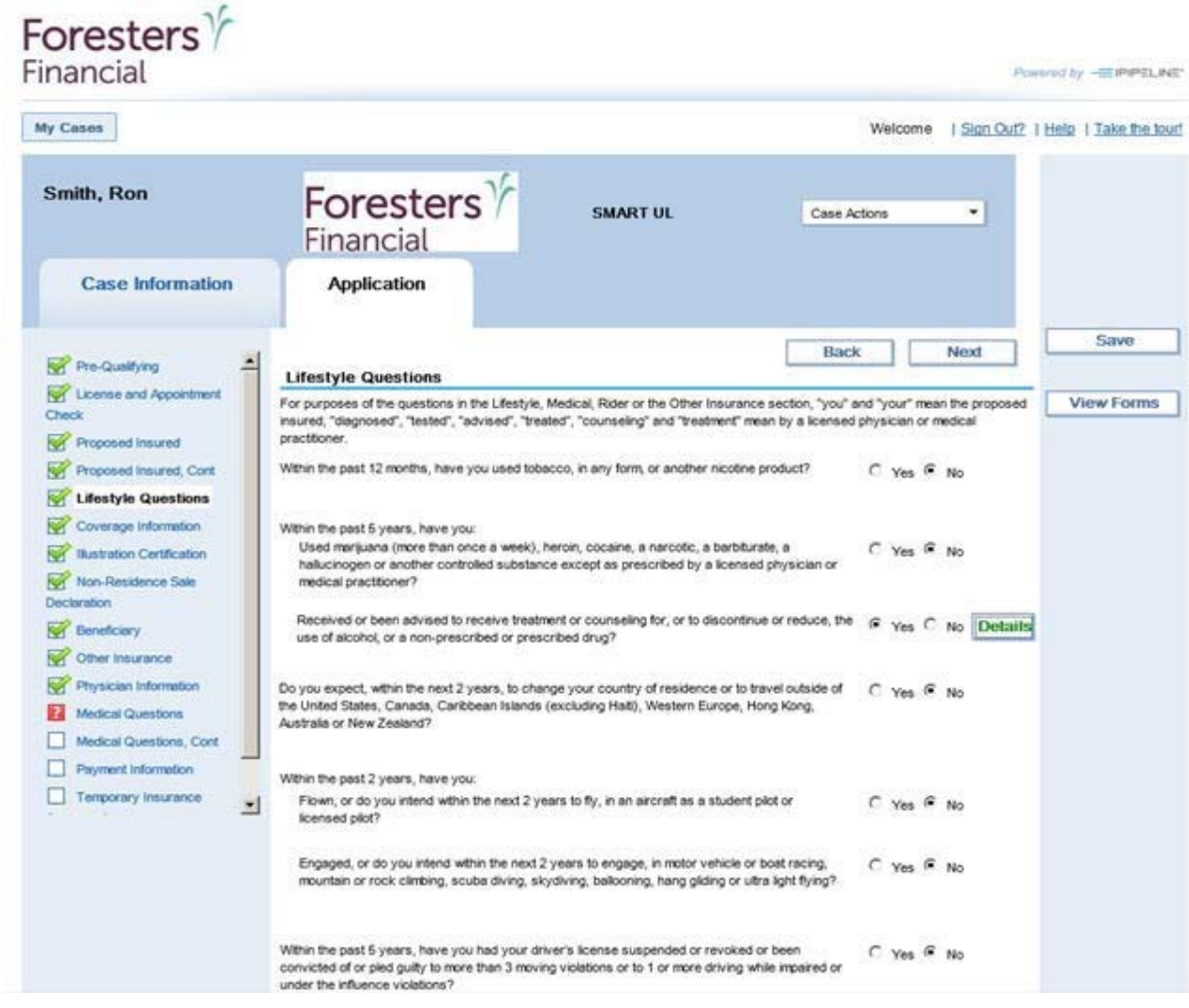

#### Lifestyle & Medical Questions Screen

- Where the Proposed Insured answers Yes or No to a number of Lifestyle & Medical questions
- If "Yes" to any of the questions, additional information is required
- Click on the Red Details box and enter additional information in the pop up
- Once you complete the information, the Details box will turn from Red to Green

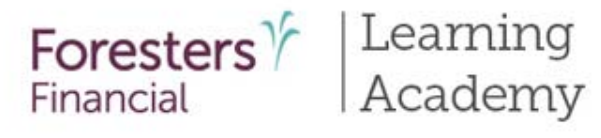

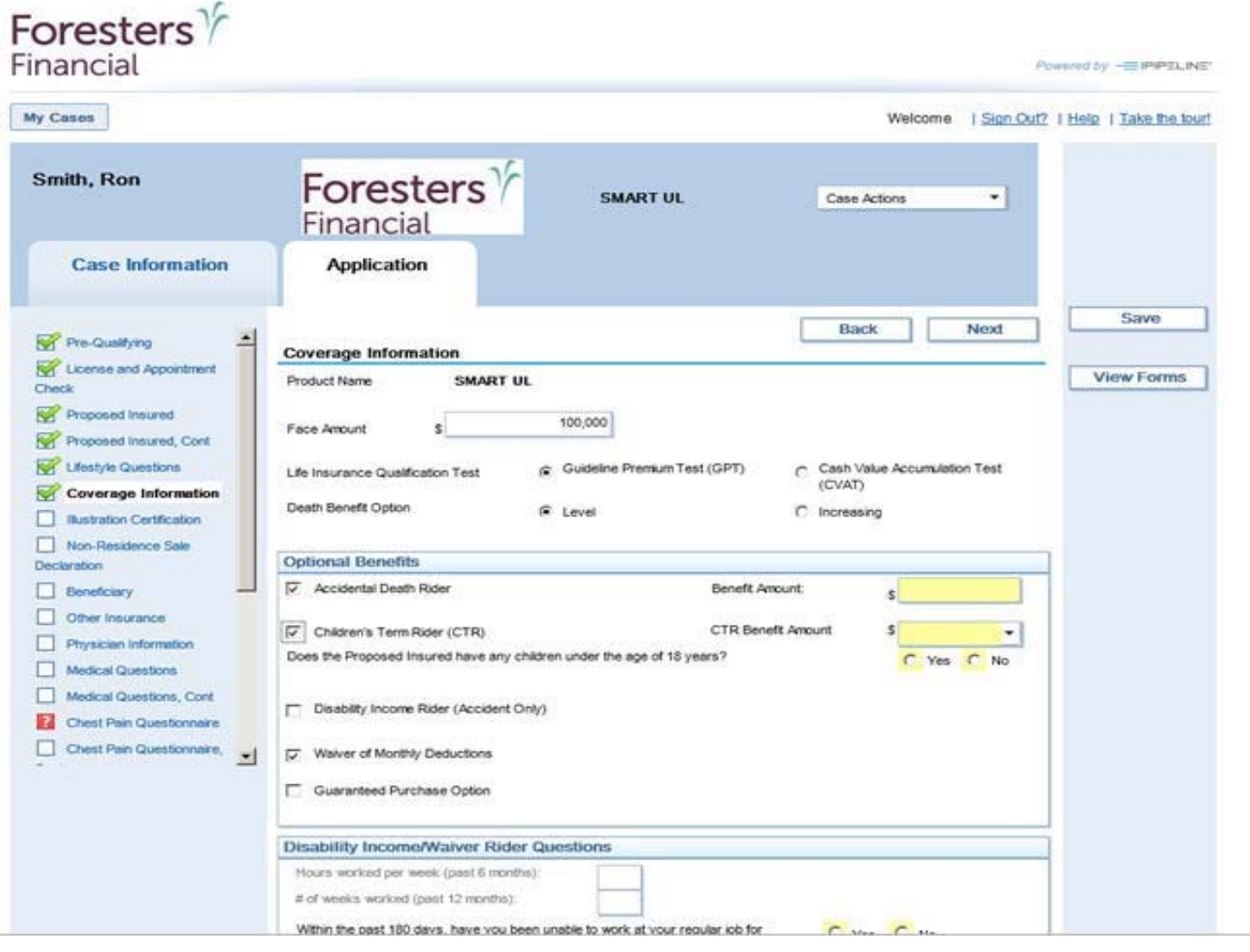

#### <u>Coverage</u> Information Screen

 Provide the product Details of the clients case. Here you'll enter the face amount, guideline tests, death benefit options and select available riders that client is purchasing

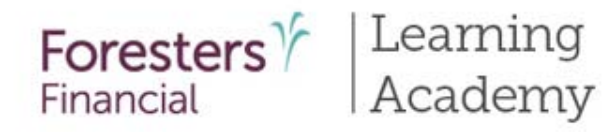

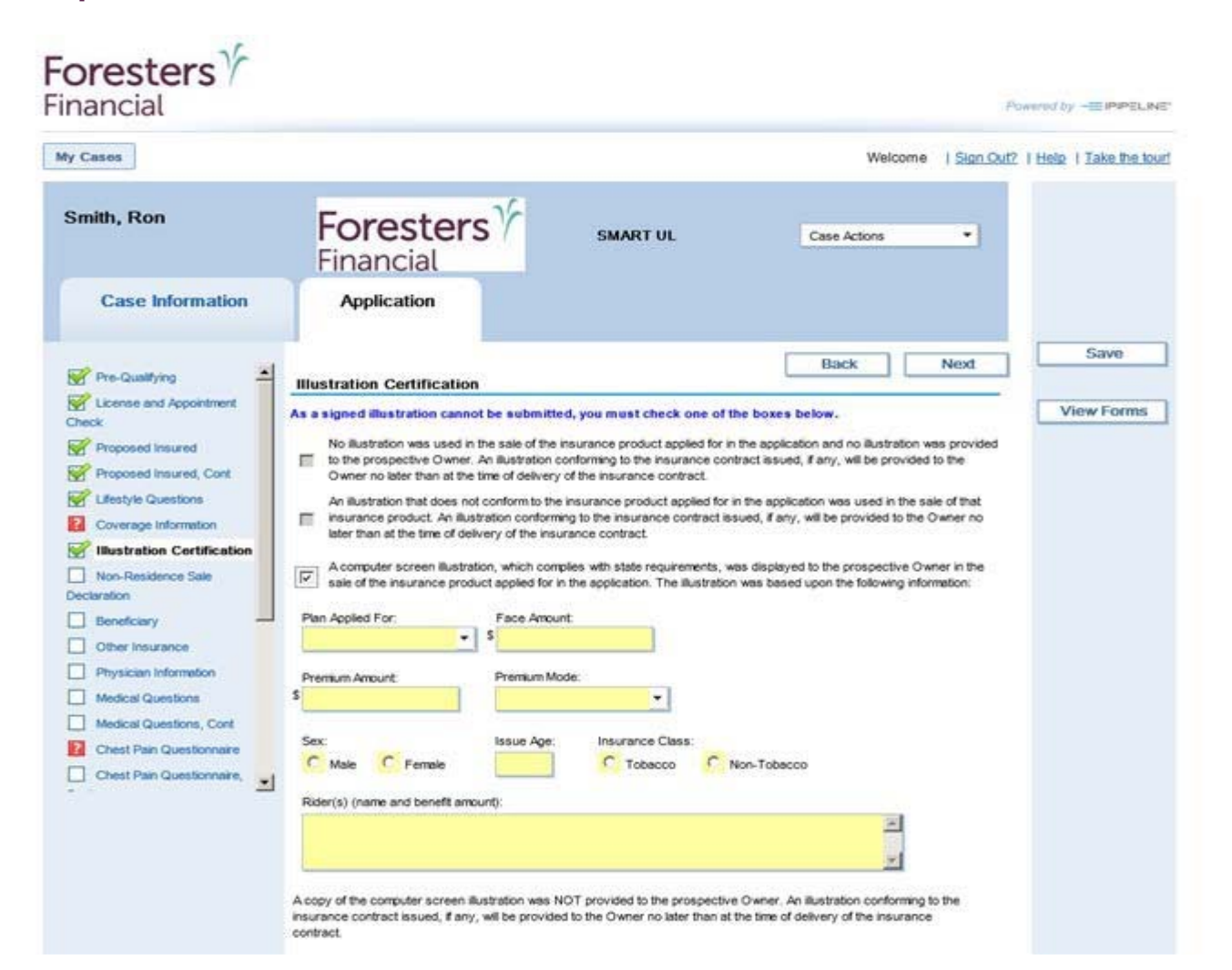

#### Illustration Certification Screen

- Required for any illustrated product i.e.
   SMART UL, ADV+ and Your Legacy
- This form is built into the e-App, based on the product selected on the Case Information screen

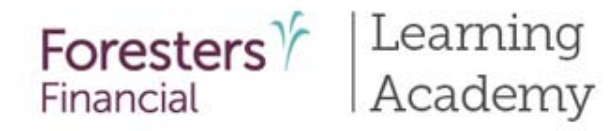

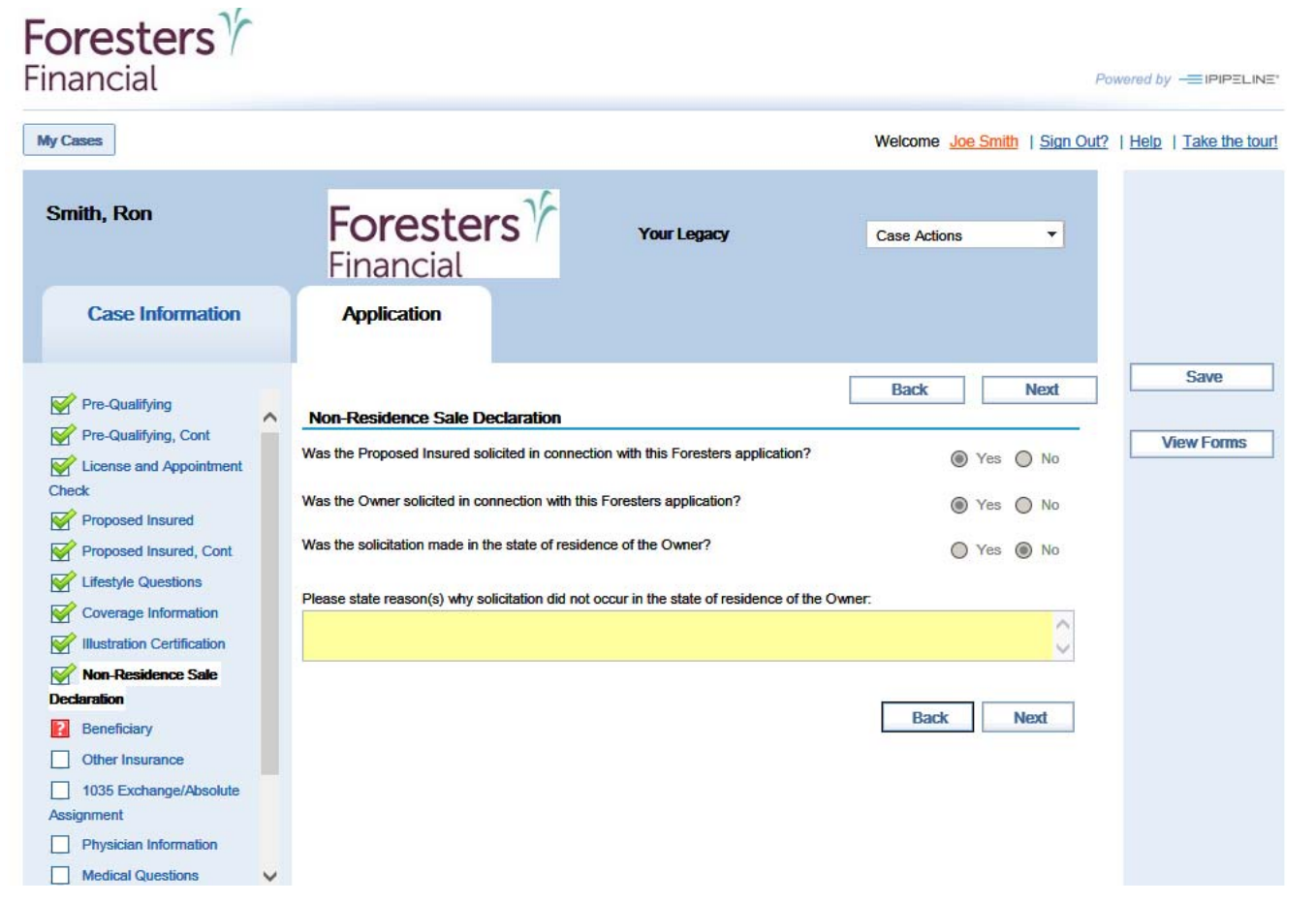

#### Non-Residence Sale Declaration Form

 Required if the state of solicitation is different than the state in which the Proposed Insured or Owner (if a juvenile case) resides

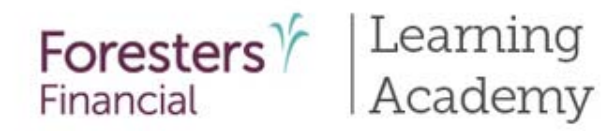

| rimary Benchciary - Windows Internet Explorer                                                                                                    |                                                                                                    |
|----------------------------------------------------------------------------------------------------|----------------------------------------------------------------------------------------------------|
| https://kgoforms-td3.lpipeline.com/CossEnterpriseSuite/(Skxdovcgexx4ptymdH1zoven))/webforms/CossPopup.aspx7co                                                  | 19 40 A                                                                                                    |
| rimary Beneficiary                                                                                                    |                                                                                                    |
| ationship to Proposed Insured                                                                                                    | Powered by +11 IPIPELINE                                                                                                    |
|                                                                                                    | Welcome   Sign Out?   Help   Take the tour                                                                                                    |
| Ant                                                                                                    | CONTRACTOR Francisco Francisco Franc |
| Jusiness Partner                                                                                                    |                                                                                                    |
| Chartable Organization M.I. Last Name                                                                                                    | Case Actors                                                                                                    |
| Child []                                                                                                    |                                                                                                    |
| Derperation                                                                                                    |                                                                                                    |
| Jaugnet-ro-Law                                                                                                    |                                                                                                    |
| Employer - Entity                                                                                                    |                                                                                                    |
| Employer - Individual                                                                                                    | Save                                                                                                    |
| Canada Su ana ana ana ana ana ana ana ana ana an                                                                                                    | Back Next                                                                                                    |
| Xy State Zip Code                                                                                                    |                                                                                                    |
|                                                                                                    | View Forms                                                                                                    |
| eneficiary Type Make your client aware, if "irrevocable" beneficiary is selected, that<br>call in home of transactions a proof to does without the constant of |                                                                                                    |
| Irrevocable     Revocable     each irrevocable beneficiary                                                                                                    | @ Yes C No                                                                                                    |
|                                                                                                    | ed Insured % Share Beneficiary Type                                                                                                    |
|                                                                                                    |                                                                                                    |
|                                                                                                    |                                                                                                    |
|                                                                                                    |                                                                                                    |
|                                                                                                    |                                                                                                    |
| Save Delete Close                                                                                                    | The second second second second second second second second second second second second second second second se                                                                                                    |
|                                                                                                    | y Beneficiary                                                                                                    |
|                                                                                                    | C Yes C No                                                                                                    |
|                                                                                                    |                                                                                                    |
| Machined Characterist                                                                                                    |                                                                                                    |
|                                                                                                    |                                                                                                    |
| Medical Questions, Cont                                                                                                    |                                                                                                    |
| Medical Questions, Cont                                                                                                    |                                                                                                    |
| Medical Questions, Cont Payment Information Temporary Insurance                                                                                                |                                                                                                    |

#### **Beneficiary Screen**

- First answer the question "Split the share percentage equally among all Primary Beneficiaries" – Yes or No
- Select up to 5 primary and 3 contingent beneficiaries
- After making the selection, wait for the screen to refresh before proceeding otherwise an incorrect pop up message will appear

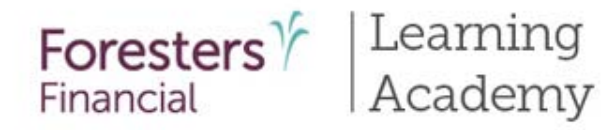

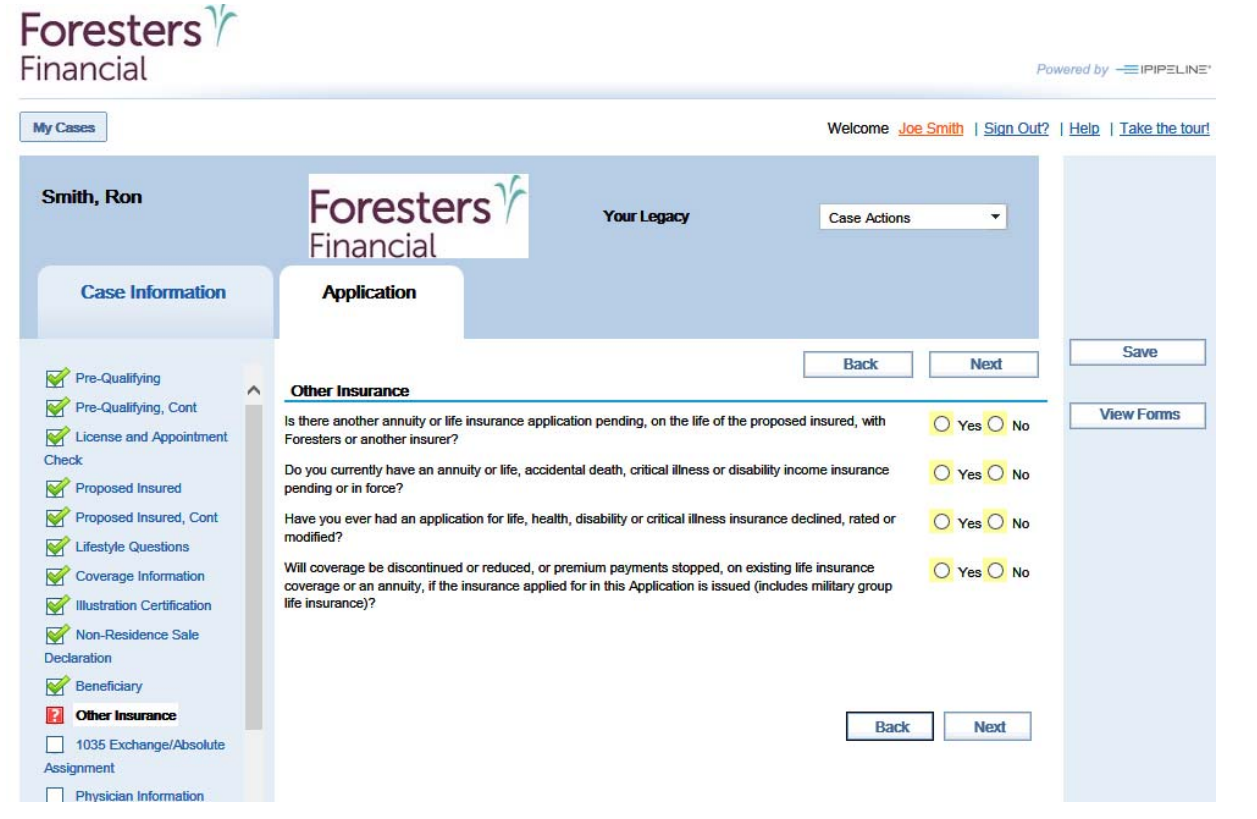

**Other Insurance Screen** 

- Proposed Insured answers Yes or No to the Other Insurance questions
- If "Yes" to the replacing questions, the appropriate Replacement form screens will appear

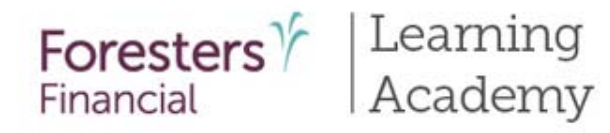

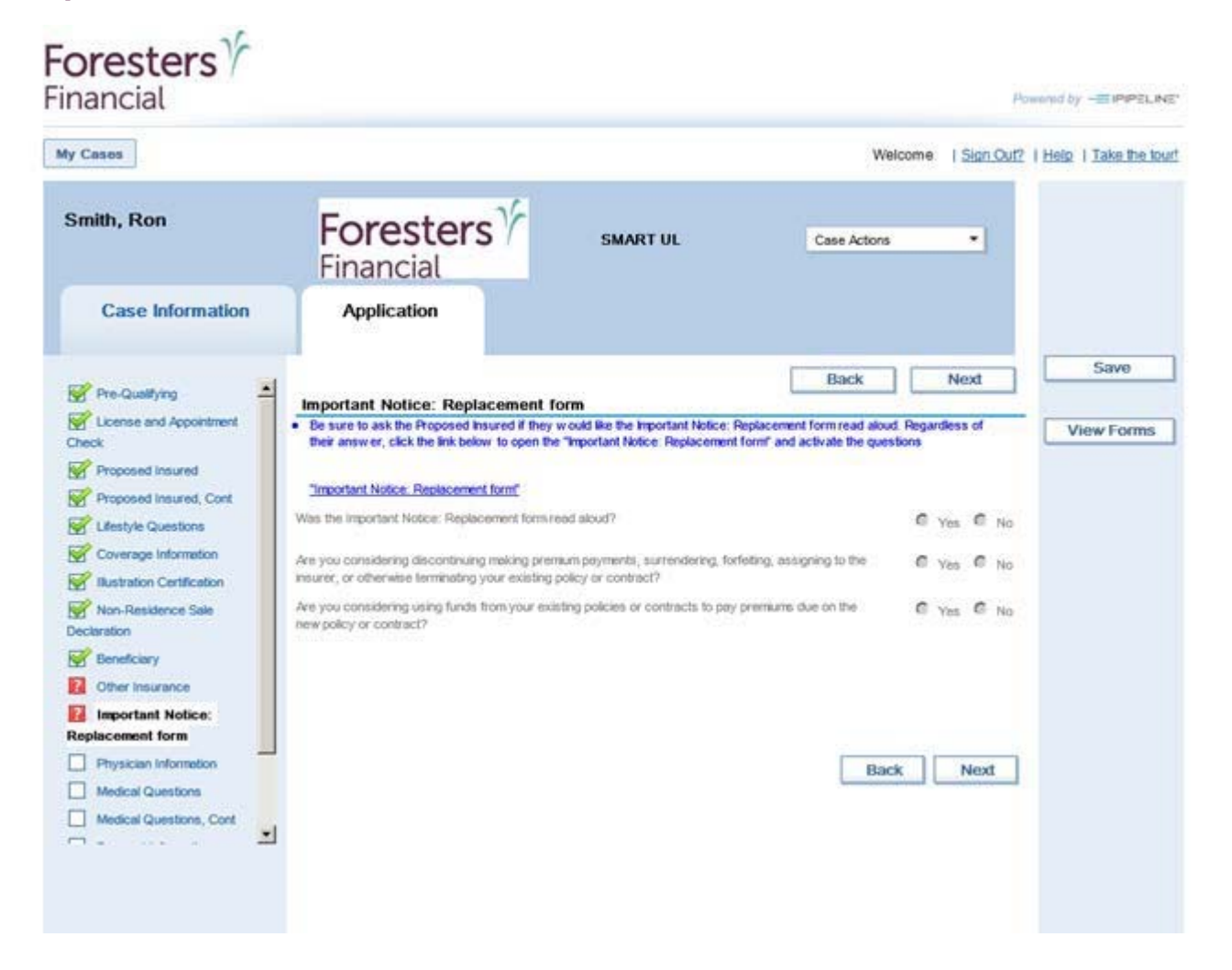

#### Important Notice: Replacement Form Screen

 If applicable, this replacement form is built into the e-App

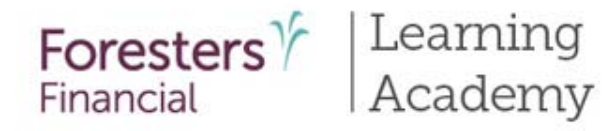

| inancial                                                                                                    |                                  |                                             | Pc                            |                      |
|----------------------------------------------------------------------------------------------------|----------------------------------|---------------------------------------------|-------------------------------|----------------------|
| My Cases                                                                                                    |                                  |                                             | Welcome Joe Smith   Sign Out? | Help   Take the tour |
| Smith, Ron                                                                                                    | Foresters<br>Financial           | Your Legacy                                 | Case Actions                  |                      |
| Case Information                                                                                                    | Application                      |                                             |                               |                      |
| Pre-Qualifying                                                                                                    | 1035 Exchange/Absolute As        | signment                                    | Back Next                     | Save                 |
| Pre-Qualifying, Cont                                                                                                    | Indicate the number of companies | you will be requesting a 1035 exchange from | 1 •                           | View Forms           |
| Proposed Insured                                                                                                    | First Company                    |                                             |                               |                      |
| Proposed Insured, Cont                                                                                                    | Existing Company Name            |                                             |                               |                      |
| Coverage Information                                                                                                    | Existing Company Address         |                                             |                               |                      |
| Illustration Certification                                                                                                    |                                  |                                             | CONTRACTOR OF T               |                      |
| Non-Residence Sale                                                                                                    | City                             | State                                       | Zip Code                      |                      |
| Sector and the sector and the sector | Contract Number                  |                                             |                               |                      |
| Other Insurance 1035 Exchange/Absolute                                                                                                    | Contract Number                  | Attached O Lost/Destroyed                   |                               |                      |
| Assignment                                                                                                    | Conduction                       |                                             |                               |                      |
| Physician Information                                                                                                    | Contract Number                  | Attached     Lost/Destroyed                 |                               |                      |
| Medical Questions                                                                                                    | Contract Hulling                 |                                             |                               |                      |
|                                                                                                    |                                  | Attached      Lost/Destroyed                |                               |                      |

#### <u>1035 Exchange /</u> <u>Absolute Assignment</u> <u>Screen</u>

- Where 1035 Exchange information is collected for Your Legacy applications only
- For Your Legacy, if a 1035 Exchange requires a spousal or an irrevocable beneficiary signature, the application must be written on paper
- Other than Your Legacy, applications with 1035 Exchange requests or lump sum payments are not allowed via an e-App

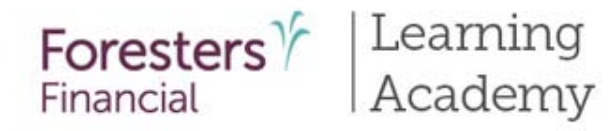

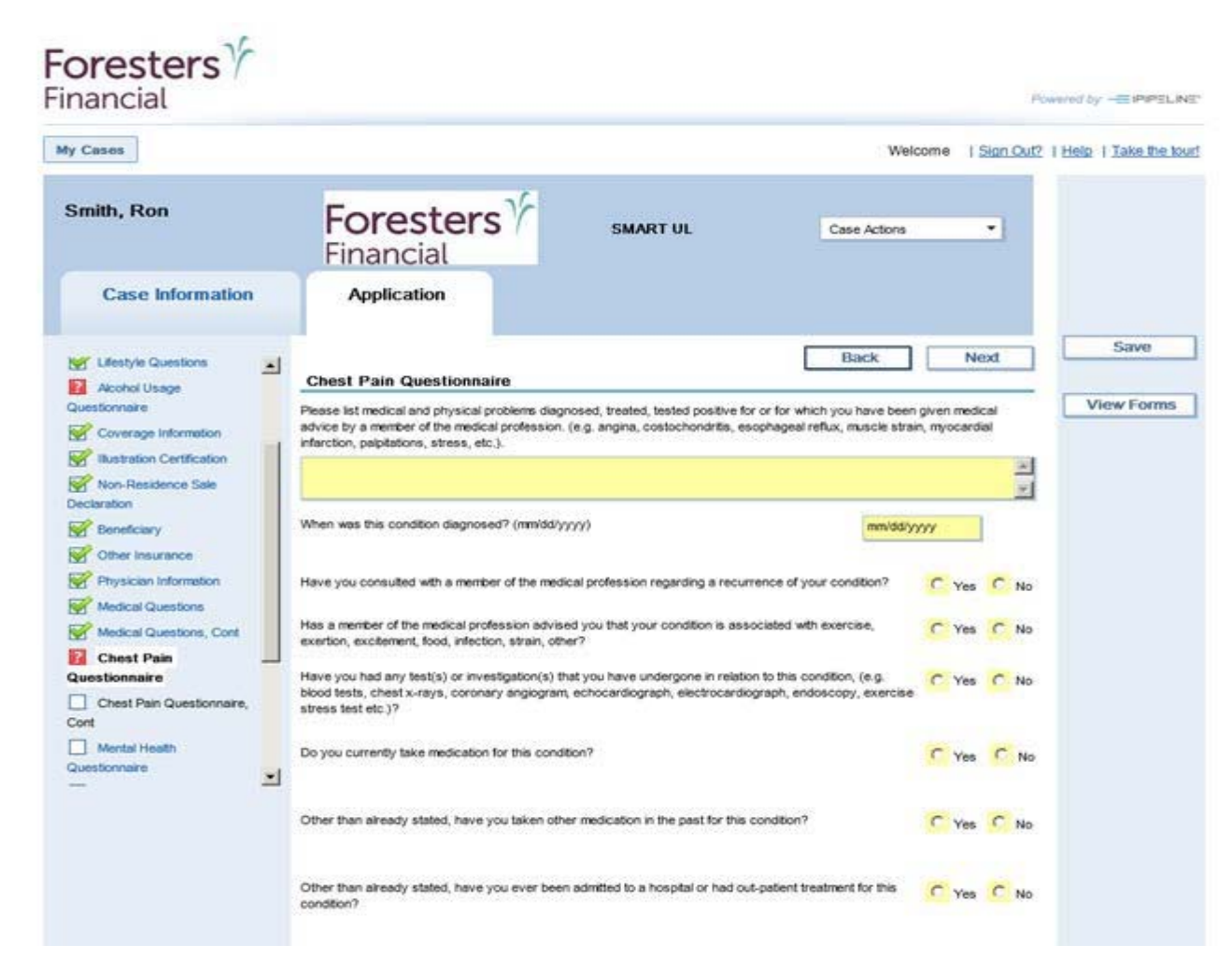

#### **Questionnaire Screens**

- There are 7 questionnaires built into the e-App
- Questionnaires automatically load based on the proposed insured's response to the Lifestyle and Medical questions

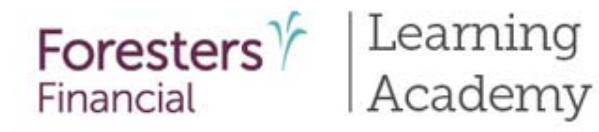

| ty Cases                                                                                                    |                                                                                                    |                                | Welcome   Sign Out?                                                                                     | Help   Take the to |
|----------------------------------------------------------------------------------------------------|----------------------------------------------------------------------------------------------------|--------------------------------|----------------------------------------------------------------------------------------------------|--------------------|
| Smith, Ron                                                                                                    | Foresters Y                                                                                                    | SMART UL                       | Case Actors *                                                                                           |                    |
| Case Information                                                                                                    | Application                                                                                                    |                                |                                                                                                    |                    |
| Pre-Qualifying                                                                                                    | Payment Information                                                                                                    |                                | Back Next                                                                                               | Save               |
| Check  Check  Proposed Insured  Proposed Insured, Cont  Coverage Information  Coverage Information  Coverage I | Payment Information Payer is: Proposed insured Subsequent premum payments made by: PAC * Preferred Draft Date * Yes C th Draft Date            | Planned Premium<br>5<br>100.00 | First premium payment to be made by:<br>Dmft via Pre-Authorized Check (PAC)  Payment mode:<br>Quarterly | Visit Form         |
|                                                                                                    | PAC Banking Informal 2<br>Name of Financial Institutor 3<br>4<br>Routing Transit #<br>Clear.E<br>7<br>Routing Transit #: Please<br>9<br>xuting | Account #                      | Rease re-onter account #                                                                                |                    |

#### **Payment Information Screen**

For Term, SMART UL and ADV + only

- Proposed Insured (or Owner if a juvenile case) must be the Payer, first premium and subsequent premiums must be draft via Pre-Authorized Check (PAC). Otherwise, please write the application on paper
- You can select a Preferred
   Draft Date
- Routing Transit # must be 9 digits long. Account # can be up to 16
- You'll need to enter the Routing Transit # and Account # twice. They must match in order to proceed to the next screen
- Credit and Debit cards are not valid forms of premium payment

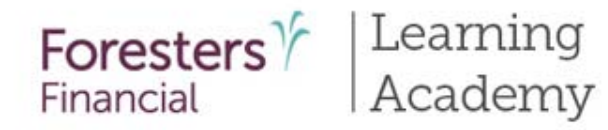

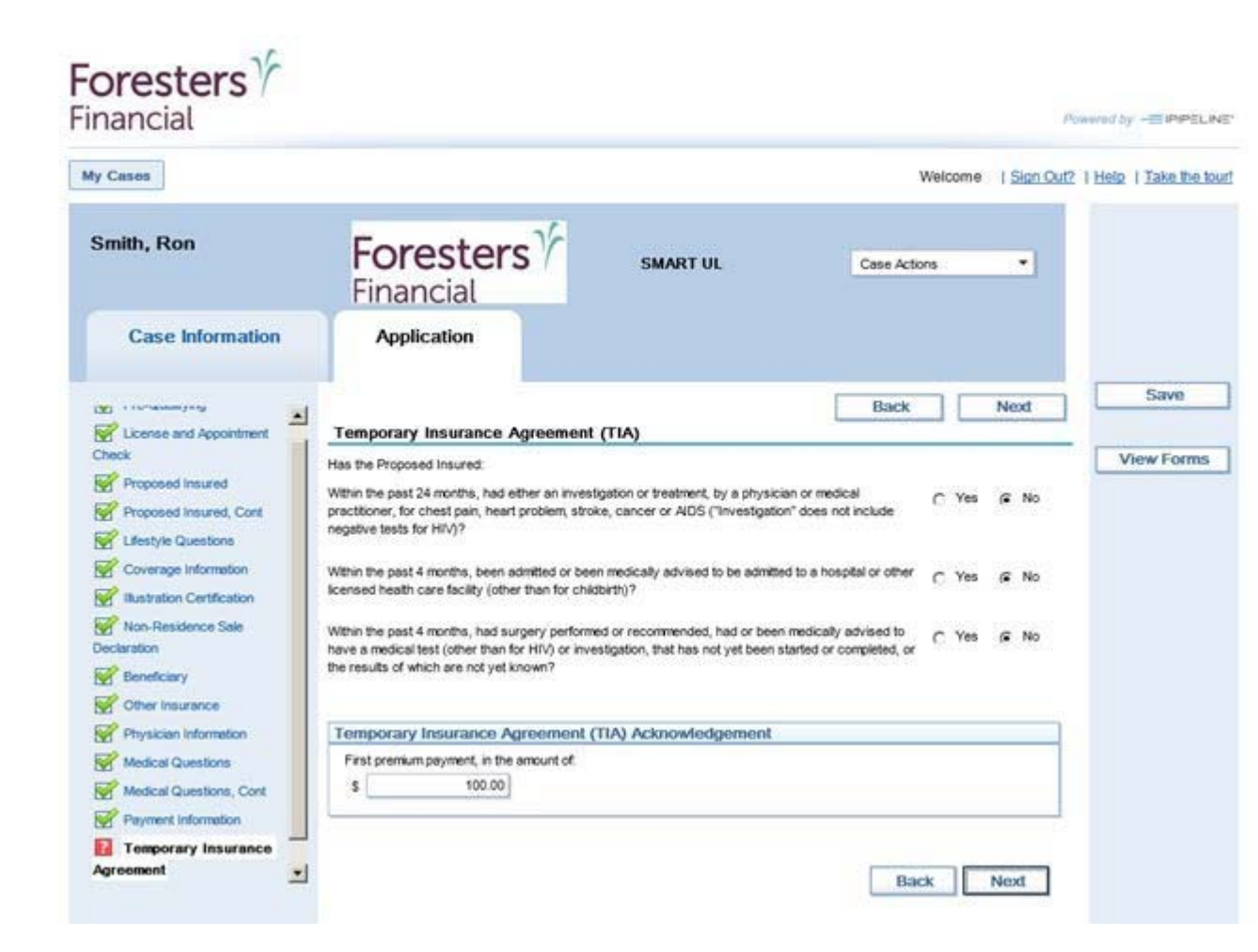

#### Temporary Insurance Agreement (TIA) Screen

For Term, SMART UL and ADV + only

- TIA rules are built into the e-App
- If Proposed Insured qualifies for TIA enter the first premium payment amount
- If Proposed Insured does not qualify, temporary insurance is not in effect

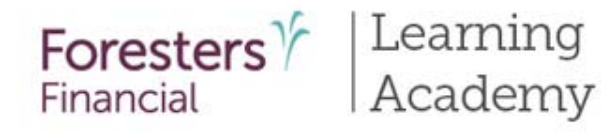

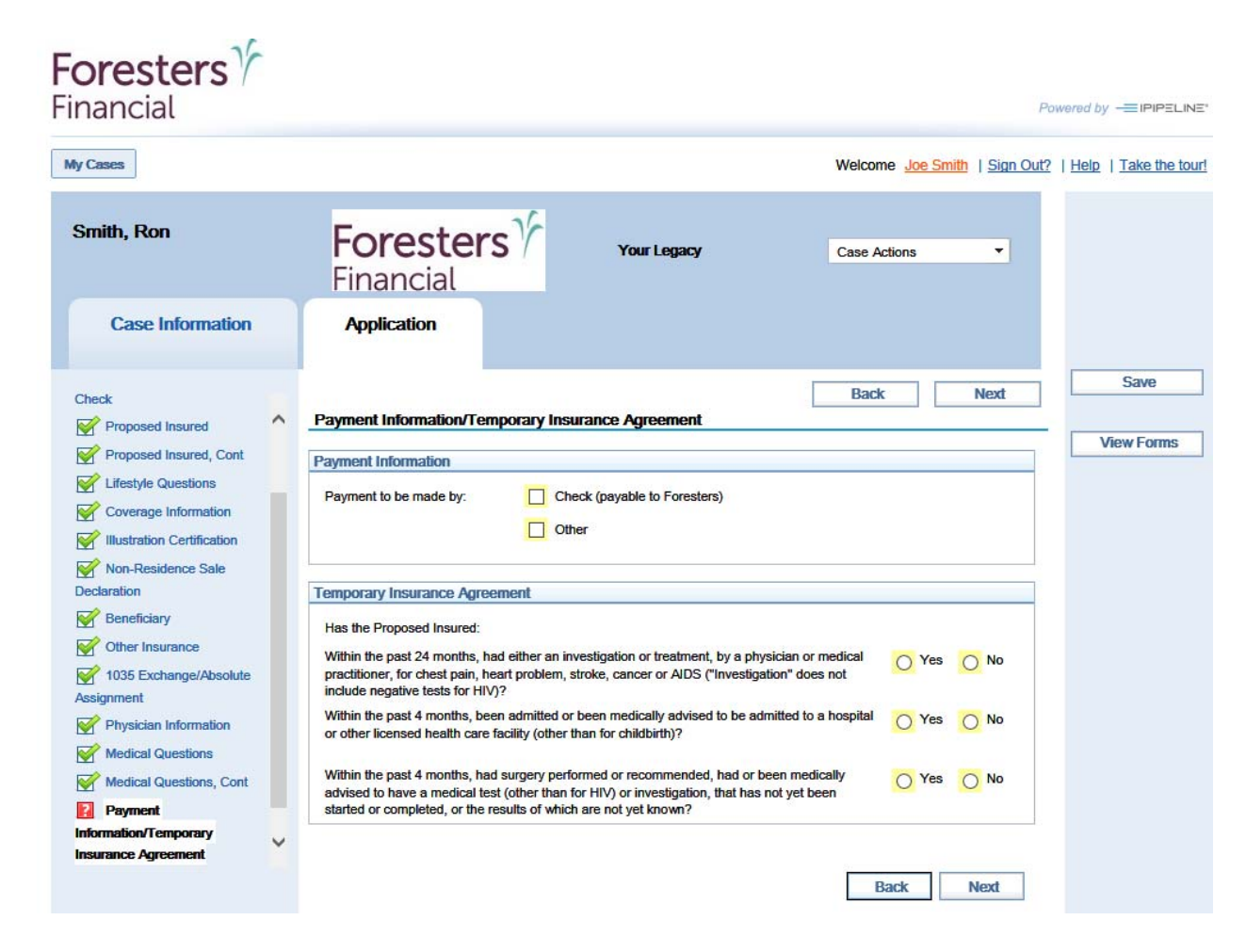

#### Payment Information / Temporary Insurance Agreement Screen

For Your Legacy only

- A personal check can be mailed to Foresters during underwriting review or will be accepted upon certificate delivery
- TIA rules are built into the e-App
- If Proposed Insured does not qualify, temporary insurance is not in effect

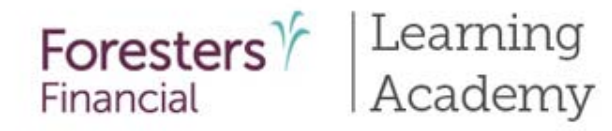

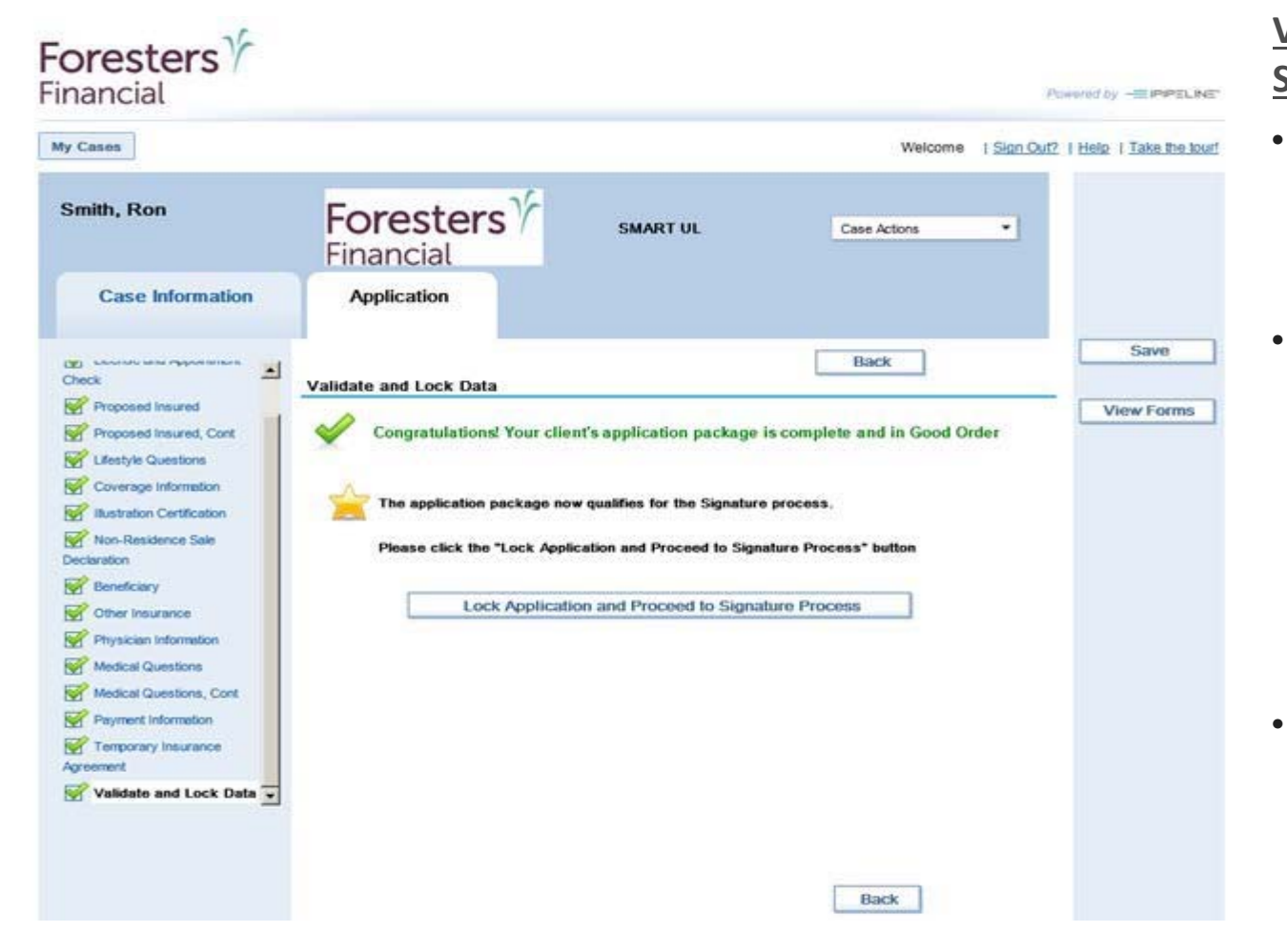

#### Validate and Lock Data Screen

- All green check marks let you know the application is complete and it is "in Good Order (iGO)
- If you see a red question mark on one of the sections on the left navigation tree this means required information was missed. Revisit and complete the required fields and proceed back to this screen
- Click Lock Application button to proceed to the e- Signature process

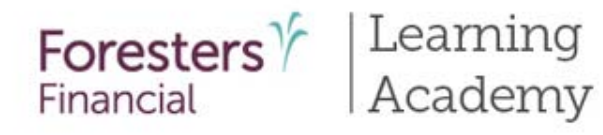

26

| ty Cases                                                                                                    |                                                                                                    |                                                                                                    | Welcome                                                                                                    | Sign Out?   Help   Take the low                                   |
|----------------------------------------------------------------------------------------------------|----------------------------------------------------------------------------------------------------|----------------------------------------------------------------------------------------------------|----------------------------------------------------------------------------------------------------|-------------------------------------------------------------------|
| Smith, Ron                                                                                                    | Foresters $\gamma$                                                                                                    | SMART UL                                                                                                    | Case Actions                                                                                                    | •                                                                 |
| Case Information                                                                                                    | Application                                                                                                    |                                                                                                    |                                                                                                    |                                                                   |
| Check                                                                                                    | Validate and Lock Data                                                                                                    |                                                                                                    | Back                                                                                                    | Save                                                              |
| Proposed insured     Proposed insured, Cont     Proposed insured, Cont     Lifestyle Questions     Lifestyle Questions     Ilustration Certification     Non-Residence Sale Declaration     Beneficiary     Other insurance     Physician Information     Medical Questions | Your clerif's application package has been<br>Please be aware that unlocking the applica<br>you to complete the Signature process aga<br>If you need to edit the application package,<br>your edits are complete and the application<br>process by selecting "Validate and Lock D<br>This case will remain on iPipeline for<br>archived and your clerif's application pack | ient's application package h<br>locked to protect client data from dig<br>ton package will cancel all previously<br>in.<br>click the "Unlock Application Data al<br>is in Good Order, lock the applicatio<br>ata" located on the left-hand navigation<br>r 120 days from the time you s<br>age will no longer be available for upo | as been locked!<br>stal ateration during the Signature ;<br>y collected electronic signatures ar<br>nd Cancel Signature Process' but<br>n package and proceed to the Sign<br>on tree.<br>tarted this case. After this, the<br>jate or submission. | View Forms process. Ind will require on. Once tabure case will be |
| Medical Questions, Cont<br>Payment Information<br>Temporary Insurance<br>Agreement<br>Validate and Lock Data                                                                                                    | Unlock Ap                                                                                                    | plication Data and Cancel 5                                                                                                    | Signature Process                                                                                                    |                                                                   |

#### Validate and Lock Data Screen

- e-Application must be locked in order to e-Sign the application
- Notice the green check marks have now turned to locks
- This means the information is locked down and cannot be changed
- If you need to change any information once it has been locked, click "Unlock Application Data" button and the locks will turn back to green check marks. Go to the screen where the change needs to be made, make the change then proceed to Validate and Lock screen

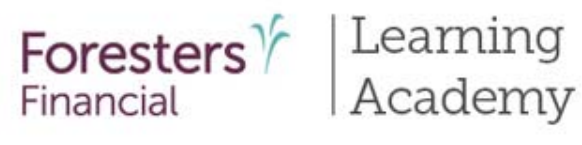

#### **Signature Method Screen**

- Three choices:
  - Print application package for your client's wet signature – in case your client does not want to sign electronically. You will need to print the application package in its entirety, you and your client will need to sign in pen and the application package needs to be sent to Foresters the way you normally would send in a paper application
  - Email application package to your client for e-Signature (also known as ClickWrap)
  - Use stylus/finger to e-Sign the application package (iPad/Tablet only)

| Case                      | Application                                                           |            |
|---------------------------|-----------------------------------------------------------------------|------------|
| Pre-Qualifying            | Back                                                                  | Save       |
| A Linence and Amountment  | Signature Method                                                      | View Forms |
| Check                     | Please choose a signature method:                                     |            |
| Proposed Insured          |                                                                       |            |
| Proposed Insured, Cont    | Print application package for your client's wet signature             |            |
| Lifestyle Questions       | Email application package to your client for e-Signature              |            |
| Coverage Information      |                                                                       |            |
| Beneficiary               | Use stylua/finger to e-Sign the application package (Pad/Tablet only) |            |
| G Other Insurance         |                                                                       |            |
| Physician Information     | Back                                                                  |            |
| A Medical Questions       |                                                                       |            |
| A Medical Questions, Cont |                                                                       |            |
| A Payment Information     |                                                                       |            |
| Temporary Insurance       |                                                                       |            |
| Agreement                 |                                                                       |            |
| Validate and Lock Data    |                                                                       |            |
| Signature Method          |                                                                       |            |
|                           |                                                                       |            |

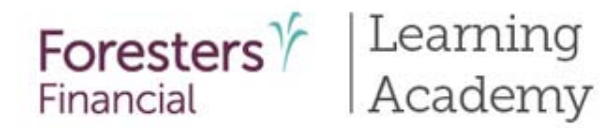

#### Signing using the ClickWrap Signature Method

#### e-Signature Instructions Screen

• First screen for this signature method

| Case<br>Information        | Application                                                                                                    |           |
|----------------------------|----------------------------------------------------------------------------------------------------|-----------|
|                            | Back                                                                                                    | Save      |
| Proposed Insured           | e-Signature Instructions                                                                                                    |           |
| Proposed Insured, Cont     | e-Signature emails will be sent to the signing parties below:                                                                  | View Form |
| Lifestyle Questions        |                                                                                                    |           |
| Coverage Information       | Proposed Insured Ron Smith                                                                                                    |           |
| Illustration Certification | (if the proposed insured is not a juvenile)                                                                                    |           |
| Beneficiary                |                                                                                                    |           |
| Gther Insurance            | The e-Signature process requires each e-Signer to agree to the Terms of Use and e-Signature Consent and then to                |           |
| Physician Information      | review on-line the application package.                                                                                        |           |
| Medical Questions          | Following review of this information, each e-Signer will be instructed to click an "I Agree" statement, insert the city, where |           |
| Medical Questions, Cont    | he/she is located when signing and apply his/her electronic signature.                                                         |           |
| Payment Information        | This process will serve as his/her electronic signature. A secure process has been put in place to ensure his/her review of    |           |
| Temporary Insurance        | personal information and e-Signing is confidential and secure.                                                                 |           |
| greement                   | Agent e-Signature Instructions                                                                                                 |           |

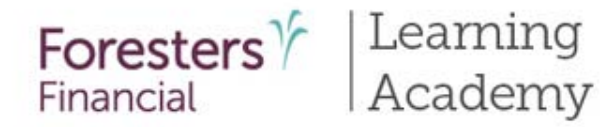

#### **Agent e-Signature Instructions Section**

• Enter the last 4 digits of your SSN as well as your email address

| Other Insurance     Physician Information     Medical Questions | The e-Signature process requires each e-Signer to agree to the Terms of Use and e-Signature Consent and then to review on-line the application package.                                       |
|-----------------------------------------------------------------|----------------------------------------------------------------------------------------------------|
| Medical Questions, Cont                                         | he/she is located when signing and apply his/her electronic signature.                                                                                                    |
| Payment Information Temporary Insurance                         | This process will serve as his/her electronic signature. A secure process has been put in place to ensure his/her review of<br>personal information and e-Signing is confidential and secure. |
| Agreement                                                       | Agent e-Signature Instructions                                                                                                    |
| Validate and Lock Data Signature Method E e-Signature           | Jerry Alan, please enter the last 4 digits of your SSN that you, as the agent, will use to sign in to your agent Signature process once all other parties have e-Signed.                      |
| Instructions                                                    |                                                                                                    |
|                                                                 | Please also enter and confirm your email address where e-Signature notifications will be sent.                                                                                                |
|                                                                 | Email address                                                                                                    |
|                                                                 | Confirm Email address                                                                                                    |
|                                                                 | Back Next                                                                                                    |

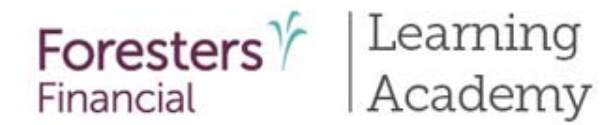

#### Proposed Insured e-Signature Screen

- Required information that has already been data entered is carried over to this screen
- Enter the email address for the proposed insured (or Owner if juvenile case)
- Click "Send Message"
- If for some reason the proposed insured did not receive the message, you can go back to this screen and hit "**Resend**." You can also resend the e-Signature from your Dashboard. Click on Case Details under the name of your client. Once the screen opens, click Resend

|                            | 1000 |                                             |                                               | Back                     | Next               | Save       |
|----------------------------|------|---------------------------------------------|-----------------------------------------------|--------------------------|--------------------|------------|
| Proposed Insured, Cont     |      | Proposed Insured's e-Signatu                | re                                            |                          |                    |            |
| Lifestyle Questions        |      | Your                                        | e-Signature email has not yet been s          | ent!                     |                    | View Forms |
| Coverage Information       |      | Ye                                          | ou have 1 of 1 e-signature emails to ser      | nd                       |                    |            |
| Illustration Certification |      |                                             |                                               |                          |                    |            |
| Beneficiary                |      |                                             |                                               |                          |                    |            |
| Other Insurance            |      |                                             | Send Message                                  |                          |                    |            |
| Physician Information      |      | By completing the information below, your   | client will receive a personalized email mess | age instructing them h   | now to gain access |            |
| Medical Questions          |      | to their electronic application package and | i the necessary steps that must be complete   | d to apply their electro | onic signature.    |            |
| 🔒 Medical Questions, Cont  |      |                                             |                                               |                          |                    |            |
| Payment Information        |      | Last 4 digits of e-Signer's Social Security |                                               |                          |                    |            |
| Temporary Insurance        |      | Number                                      | 1111                                          |                          |                    |            |
| Agreement                  |      | e-Signer's name as it appears on the        | Rop Smith                                     |                          | -                  |            |
| Validate and Lock Data     |      | application                                 |                                               |                          |                    |            |
| Signature Method           |      | e-Signer's Email Address                    |                                               |                          |                    |            |
| e-Signature Instructions   |      |                                             |                                               |                          |                    |            |
| Proposed Insured e-        |      | Agent's Email Address:                      | jgostanczik@foresters.com                     |                          |                    |            |
| Signature                  | ~    | Subject:                                    | Action Required: Foresters Application N      | lotification-DO NOT F    | REPLY              |            |
|                            |      | Email Message:                              |                                               |                          |                    |            |

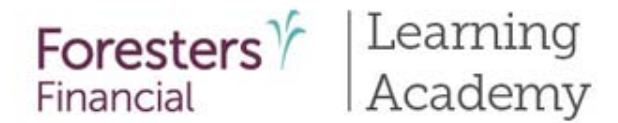

#### **Proposed Insured/Owner Email**

- Proposed insured (or Owner if juvenile case) will receive an email from Foresters Financial, letting them know their application is ready for review.
- To review the application, they will need to click "Access your Application"

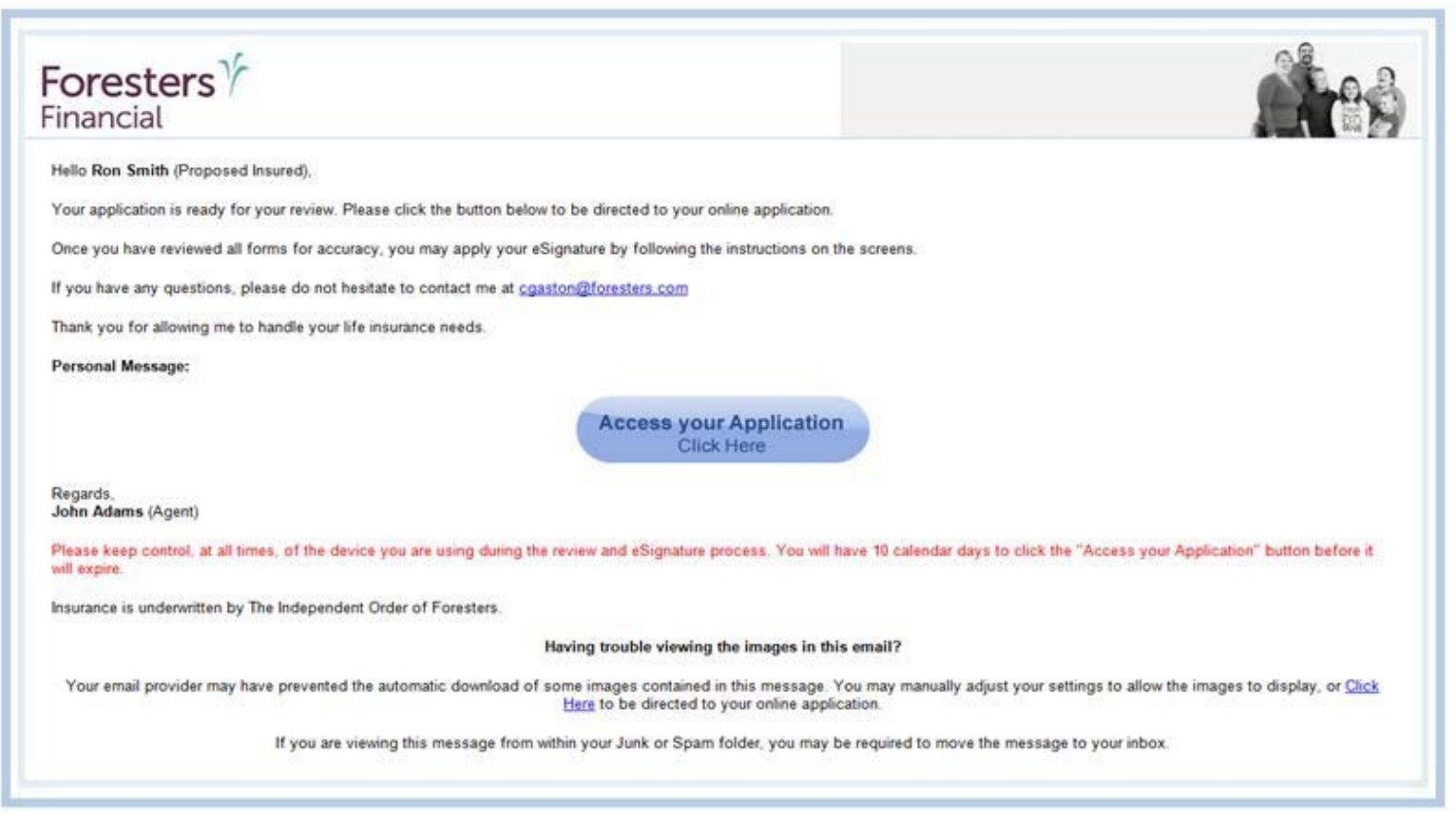

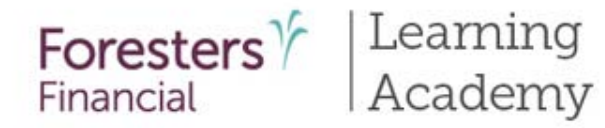

10

| our Foresters life ins<br>emains secure and c | urance application package is a<br>onfidential, please enter the info | vailable for review. 7<br>rmation below: | Fo ensure your informa | tion |
|-----------------------------------------------|-----------------------------------------------------------------------|------------------------------------------|------------------------|------|
|                                               | Last 4 Digits of Your<br>SSN                                          | 9345                                     |                        |      |
|                                               |                                                                       |                                          |                        |      |
|                                               |                                                                       |                                          |                        |      |
| ſ                                             |                                                                       |                                          |                        |      |
|                                               | Sign 1                                                                | In                                       |                        |      |
|                                               |                                                                       |                                          |                        |      |
|                                               |                                                                       |                                          |                        |      |
|                                               |                                                                       |                                          |                        |      |

#### Secure Website

- Redirects the proposed insured (or Owner if juvenile case) to a secure website.
- In order to access the website, they need to enter the last 4 digits of their SSN
- This site will remain active for 10 days calendar days from the date they receive the email
- If 10 calendar days have passed the proposed insured (or Owner if juvenile case) will not be able to access the website
- You will receive an email letting you know this has happened
- To reactive the website you will need to resend the e-Signature email again.

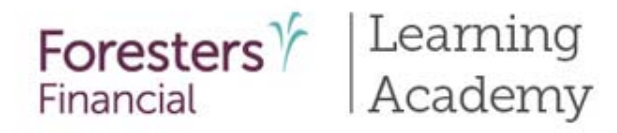

|      | 1 / 16                                                                                                    | 14 🖤 🥰 🗧                                                                   | 73.6% -                                          | 💫 • 🥒 Sign • 🔚 🔛                                                                                                    |                                                           |     |
|------|----------------------------------------------------------------------------------------------------|----------------------------------------------------------------------------|--------------------------------------------------|----------------------------------------------------------------------------------------------------|-----------------------------------------------------------|-----|
| Find | 1.                                                                                                    |                                                                            |                                                  |                                                                                                    |                                                           |     |
|      | The Independent Order of<br>A Fraternal Benefit Society.<br>799 Den Mills Road, Terorito, OK, Canada<br>U.S. Maling Address: P.O. Box 179 Buthal | Foresters ("Foresters")<br>MOC 119 F. 877 32<br>9, NY 14201-0179 T. 800 82 | 9 4631<br>18 1540 foresters.co                   | Foresters Y<br>Financial                                                                                                    | -                                                         |     |
|      | Product Details complete and                                                                                                    | submit only if applying for SM                                             | AART Universal Life in                           | surance.)                                                                                                    |                                                           |     |
|      | Proposed Insured                                                                                                    |                                                                            |                                                  | 1000                                                                                                    |                                                           |     |
|      | First name: Ron                                                                                                    | Middle name:                                                               | La                                               | t name:Smith                                                                                                    | nda                                                       | ow. |
|      | SMART Universal Life                                                                                                    |                                                                            |                                                  |                                                                                                    |                                                           | -   |
|      | Amount of life insurance applied for on t                                                                                                    | he proposed insured: \$ 100.0                                              | 00                                               |                                                                                                    |                                                           |     |
|      | Underwriting:  Non-medical O                                                                                                    | Medical                                                                    |                                                  |                                                                                                    |                                                           |     |
|      | Planned premium: \$ 100.00                                                                                                    |                                                                            | O Monthly ⊗ Ou                                   | arterly O Senii-annually O Annually                                                                                                  |                                                           |     |
|      | Life insurance qualification test:<br>© Guideline Premium Test (GPT)<br>© Cash Visike Accumulation Test (CMT)                                    |                                                                            | Death benefit option:<br>© Level<br>O Increasino |                                                                                                    | a                                                         |     |
|      | Initial lump sum premium:<br>\$                                                                                                    |                                                                            | Source of lump sum p                             | remium:                                                                                                    |                                                           |     |
|      | Riders Subject to state and product                                                                                                    | availability)                                                              |                                                  |                                                                                                    |                                                           | -   |
|      | O Accidental death:                                                                                                    | O Children's term:                                                         |                                                  | O Disability income (accident only):                                                                                                 |                                                           |     |
| 5    | \$                                                                                                    | \$                                                                         |                                                  | \$                                                                                                    | an                                                        | d   |
|      | O Waiver of monthly deductions                                                                                                    |                                                                            | O Guaranteed purcha                              | se option                                                                                                    |                                                           |     |
| 2    | O Other rider(s):                                                                                                    |                                                                            |                                                  |                                                                                                    |                                                           |     |
|      | F4 - + + + + + +                                                                                                    |                                                                            |                                                  |                                                                                                    |                                                           |     |
|      | After reviewin                                                                                                    | g your application package                                                 | , please check the                               | box indicating you have completed the rev                                                                                            | ew of all documents                                       | 5   |
|      | Revie                                                                                                    | v Your Application P                                                       | ackage                                           | By clicking the "I Agree" button, I controvewed and agree with the Terms of Consent and that I have also reviewe application package | im that I have<br>Use and e-Signat.<br>I each page of the | ire |
|      |                                                                                                    | 10 10010                                                                   |                                                  |                                                                                                    |                                                           |     |

#### **Review e-Application**

٠

Must also review the application package by clicking on the Review Application button. The application package will pop-up for the proposed insured's (or Owner's if juvenile case) review

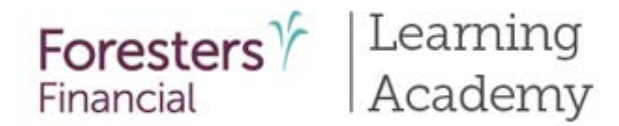

#### **Review e-Application**

- If the proposed insured's responses are too long to fit in the space provided, the Overflow form will appear. It is the equivalent to attaching an additional sheet of paper when writing a paper application
- Any section where this has happened, you'll see "See Overflow Form" letting you and the proposed insured (or Owner if juvenile case) to review this form in order to see the response given
- Some cases but not all cases will have an Overflow form

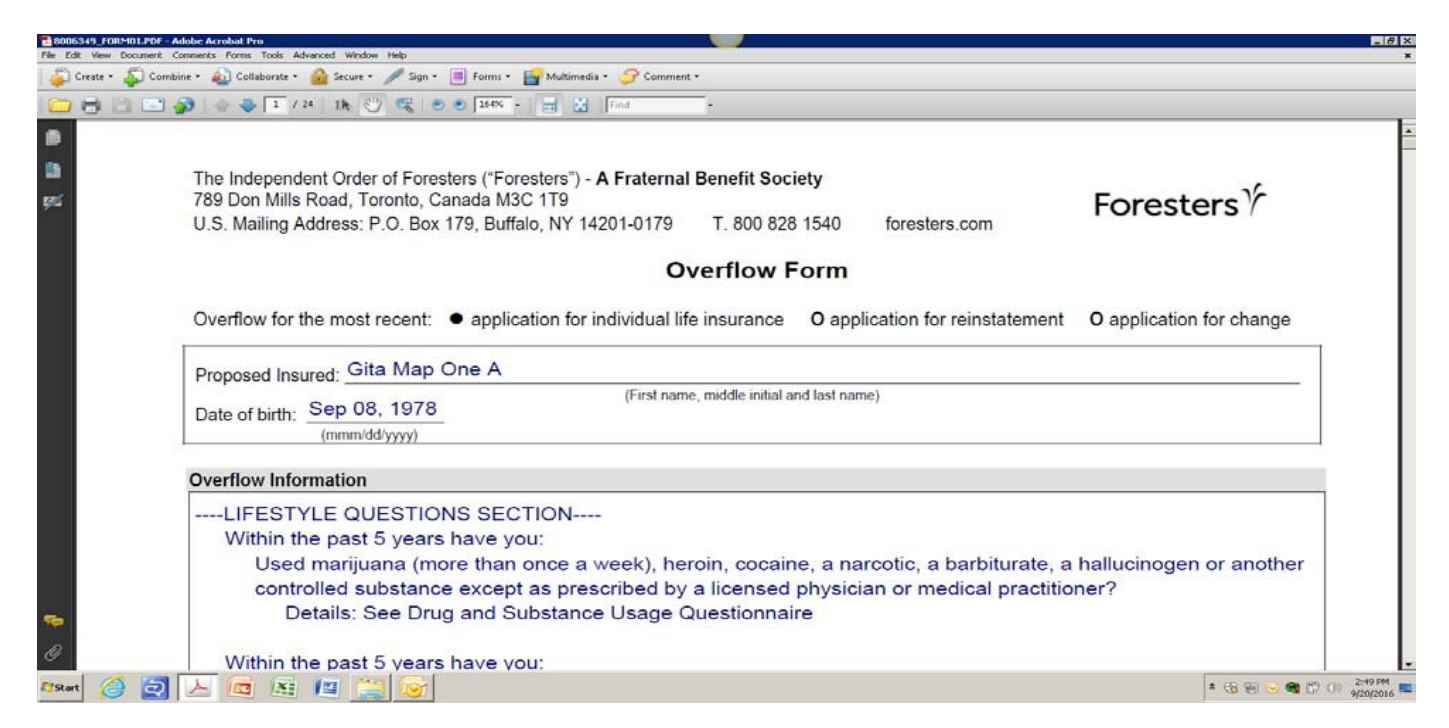

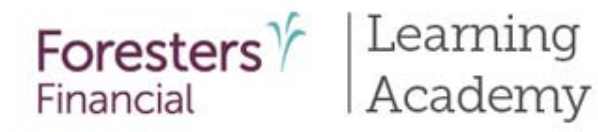

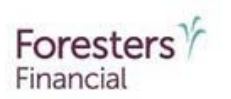

| Walcome Don Smith                                                                                                    |                                                                                                    |                                                                                                    | 50                                                                    |
|----------------------------------------------------------------------------------------------------|----------------------------------------------------------------------------------------------------|----------------------------------------------------------------------------------------------------|-----------------------------------------------------------------------|
| welcome kon smith,                                                                                                    |                                                                                                    |                                                                                                    |                                                                       |
| To begin the Signature process, pleas<br>below.                                                                                                    | se review the Terms of Use and e-                                                                                                    | Signature Consent by using                                                                                                    | the scroll window                                                     |
| TERMS OF USE                                                                                                    |                                                                                                    |                                                                                                    | 1                                                                     |
| CONDITIONS OF USE<br>By using this Web site in relati<br>Foresters, hereinafter referred<br>("Terms") without limitation or<br>site. If you do not agree with th<br>exit immediately. The Compa-<br>bound by any such revisions a<br>Terms governing this Web site                      | ion to an application for insurance<br>to as the Company", you agree'<br>qualification. Please read these T<br>trese Terms, you are not granted p<br>ny may revise these Terms at any<br>and should therefore periodically v<br>8. | with The Independent Orde<br>with the following Terms Of U<br>rems carefully before using<br>remsision to use this Web s<br>time by updating this postin<br>visit this page to review the c | r of<br>Jse<br>this Web<br>te and must<br>g. You are<br>urrent        |
| DISCI AIMER                                                                                                    |                                                                                                    |                                                                                                    | -1                                                                    |
| Enot                                                                                                    |                                                                                                    |                                                                                                    |                                                                       |
| Next, please review your application<br>agree with what they say. If you nee<br>your agent before applying your elec<br>information gathered during the Appl<br>applicable record retention requirem<br>After reviewing your application pact<br>and then select either "I Agree" or "D | a package in its entirety for accuracy 4<br>of to change or update any information<br>ctronic signature.<br>lication process will be kept by The In-<br>ents.<br>kage, please check the box indicating<br>Upcline".                | and to make sure you completel<br>or if you have questions, pleas<br>dependent Order of Foresters a<br>you have completed the review                                                        | v understand and<br>e discuss with<br>coording to<br>of all documents |
| Review Your Applicatio                                                                                                    | In Package                                                                                                    | ig the TAgree button, Tcontine<br>I and agree with the Terms of Ur<br>and that I have also reviewed e<br>on package                                                                         | e and e-Signature<br>ach page of the                                  |
|                                                                                                    |                                                                                                    |                                                                                                    |                                                                       |

#### Agree/Decline

- After review, if there is something that needs to be changed, the proposed insured (or Owner if juvenile case) should click on the I Decline button. You will need to go back into the e-App, unlock it, make the required changes, lock it and restart the e-Signature process
- If the proposed insured (or Owner if juvenile case) accepts the Terms of Use and e-Signature Consent and is ready to proceed with what is shown in the application package they can click the I Agree button

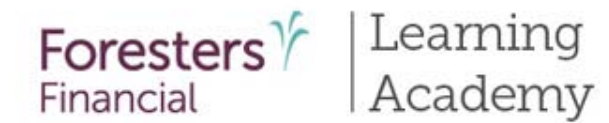

#### Agent Email Message #1

- After the proposed insured (or Owner if juvenile case) e-Signs, it's now your turn
- You will receive this email letting you know your client has successfully e-signed the application package. Please ignore this email and wait for the next one that will immediately follow

| -oresters /                                                                                             |                                                                         |
|----------------------------------------------------------------------------------------------------|-------------------------------------------------------------------------|
| Hello John Adams,                                                                                       |                                                                         |
| This email is being sent to inform you that Ron Smith (Propos                                           | sed Insured) has successfully reviewed and eSigned all necessary forms. |
| Your action is not needed at this time.                                                                 |                                                                         |
|                                                                                                    |                                                                         |
| Regards,                                                                                                |                                                                         |
| Regards,<br>Foresters Financial                                                                         |                                                                         |
| Regards,<br>Foresters Financial<br>Take steps to ensure you are receiving all communication regarding y | our client's application.                                               |

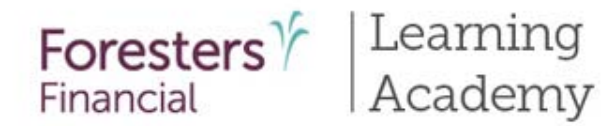

#### Agent Email Message #2

- Click on the Access your Application button to start the e-Signature process
- Important to e-Sign and submit the application shortly after you receive this email.

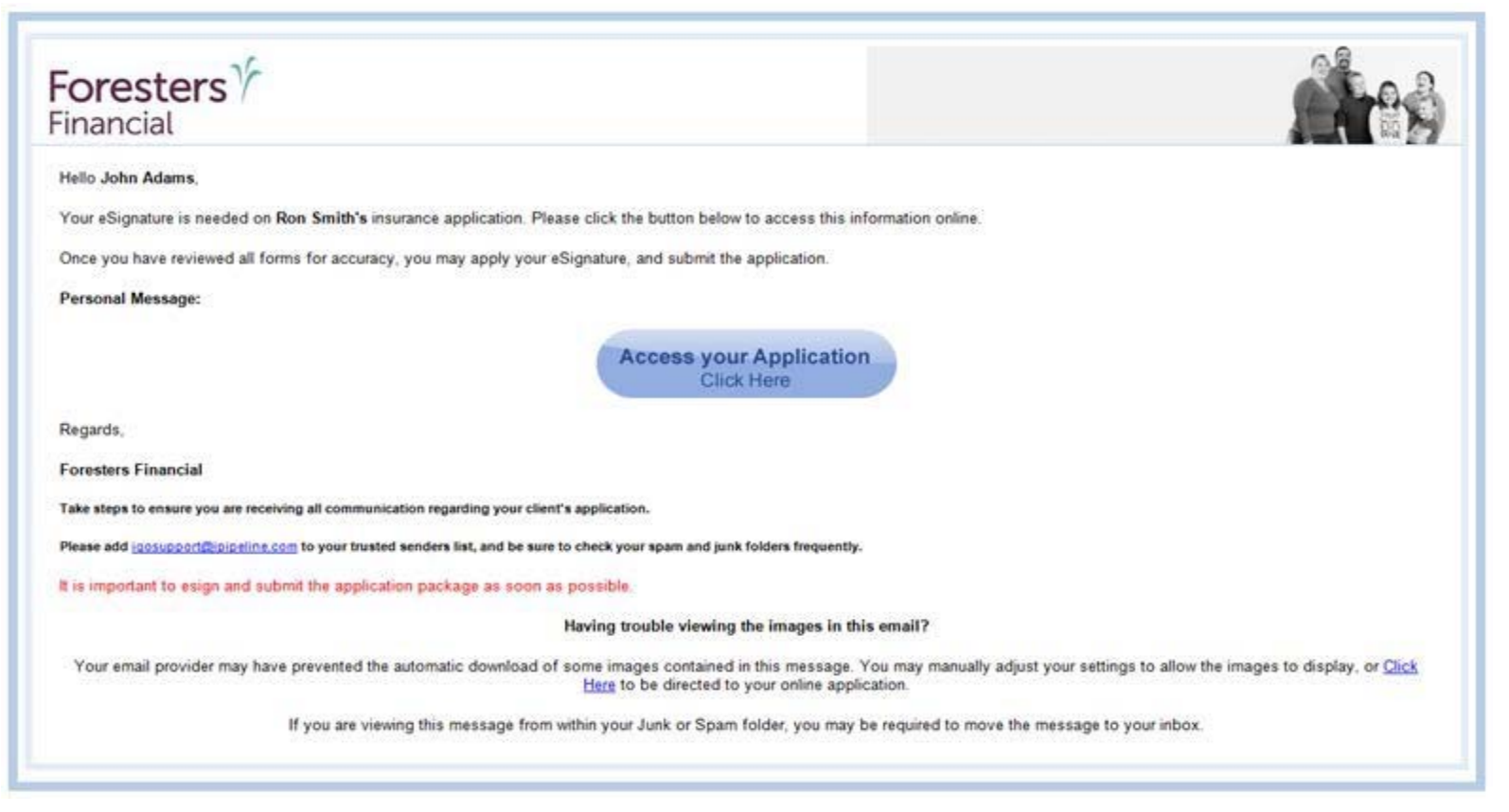

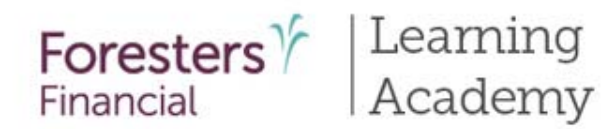

#### **Producer Report Screen**

 Before you can e-Sign the application package, you must complete the Producer Report

| Check                                                                                                    | Producer Report Back                                                                                                    | Next                        | Save<br>View Forms |
|----------------------------------------------------------------------------------------------------|----------------------------------------------------------------------------------------------------|-----------------------------|--------------------|
| <ul> <li>Proposed Insured, Cont</li> <li>Lifestyle Questions</li> <li>Coverage Information</li> <li>Illustration Certification</li> <li>Beneficiary</li> <li>Other Insurance</li> <li>Physician Information</li> </ul> | Rating class applied for:<br>Tobacco If underwriting approval is given other than as quoted, Foresters will contact you and, if we do not receive<br>certificate will be issued to maintain face amount.<br>Certificate date shall be:<br>Date issued To save insurance age<br>e-App certificates cannot be backdated to save insurance age. If backdating, please proceed with writing<br>Will the certificate applied for be a replacement for or change existing life insurance or an appuilty? | re direction otherwise, the |                    |
| Medical Questions<br>Medical Questions, Cont<br>Payment Information<br>Temporary Insurance<br>Agreement                                                                                                    | Are you related to the Proposed Insured?<br>On this Application are you a Beneficiary, Payer or Owner?                                                                                                    | Yes No                      |                    |
| Signature Method                                                                                                    | Have you submitted an additional application to Foresters:<br>On the Proposed Insured or Owner (if other than the Proposed Insured)?                                                                                                    | <u> </u>                    |                    |

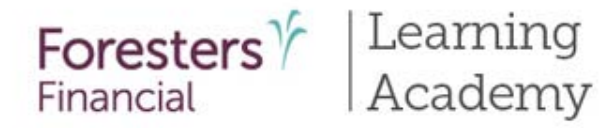

### iPipeline iGO e-App Point-of-Sale Leave Behind Email

- Once you click the "Submit to Foresters" button the entire application
  package will be electronically sent to Foresters and a second email will
  automatically be sent to the Proposed Insured (the Owner, if a juvenile case) to
  let them know their application package is complete and has been sent
- Once your client receives this second email, they can log on again to a secure website to see a fully e-Signed application package. This application package includes Overflow Form (if applicable), any supplemental forms (if applicable e.g. replacement forms or questionnaires), along with the Point of Sale (POS) and any disclosure forms that you would be required to leave behind if doing a paper application
- This is why you and your client each <u>must</u> have a separate and unique email address. The POS forms are to be left with your client and if you use your email address they will be sent to you and your regulatory obligation will not have been met

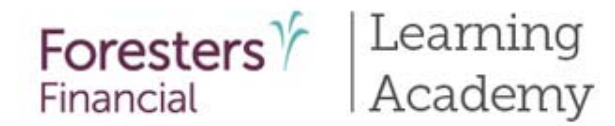

#### Signing Using the Stylus/Finger Signature Method

• Only available if using an iPad with SAFARI. If using a laptop this option is not available

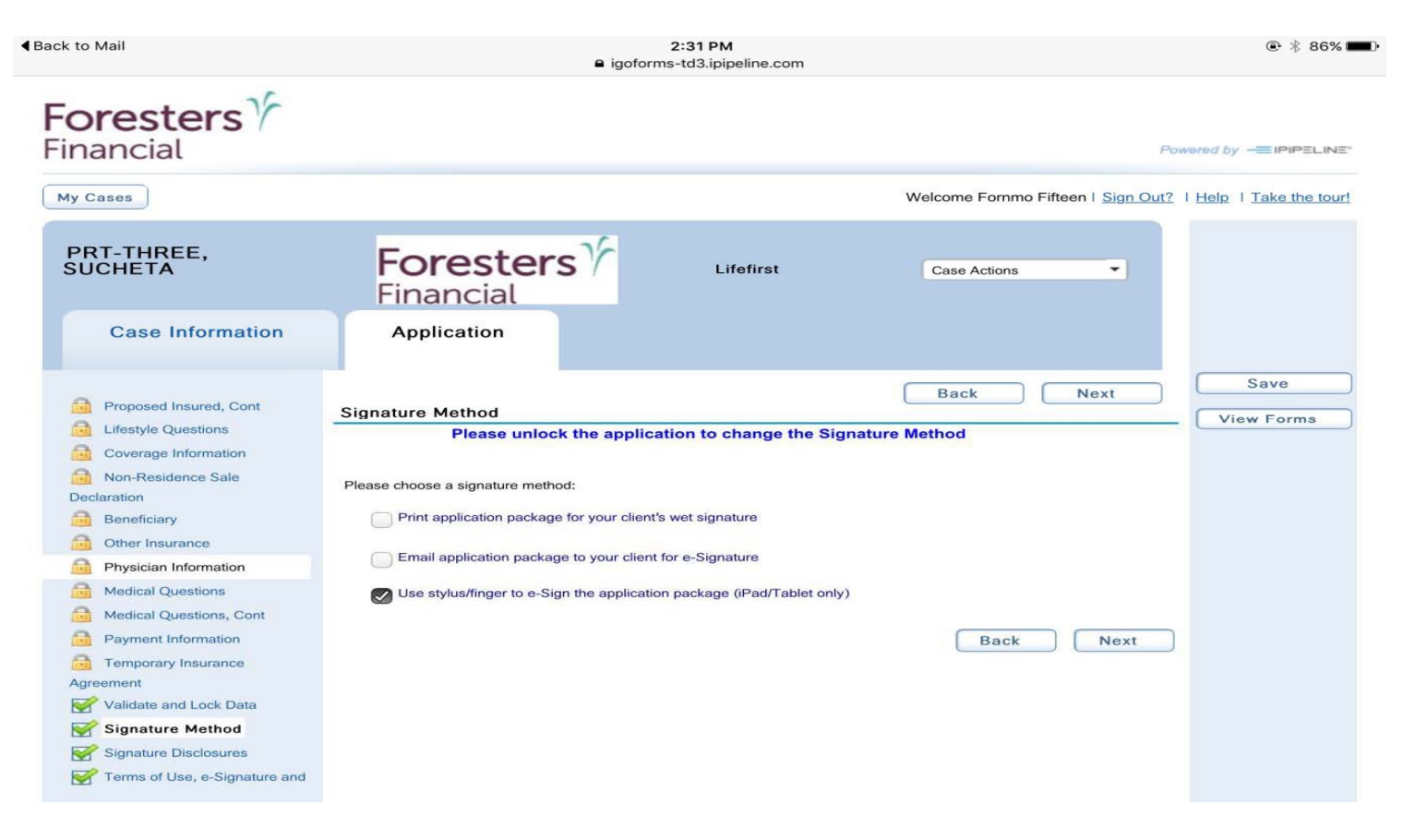

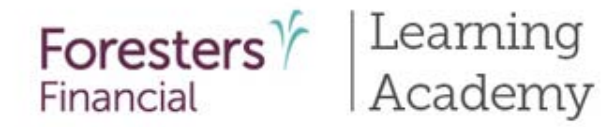

#### **Signature Disclosures Screen**

• Read aloud to client and check box beside name and then click "Next"

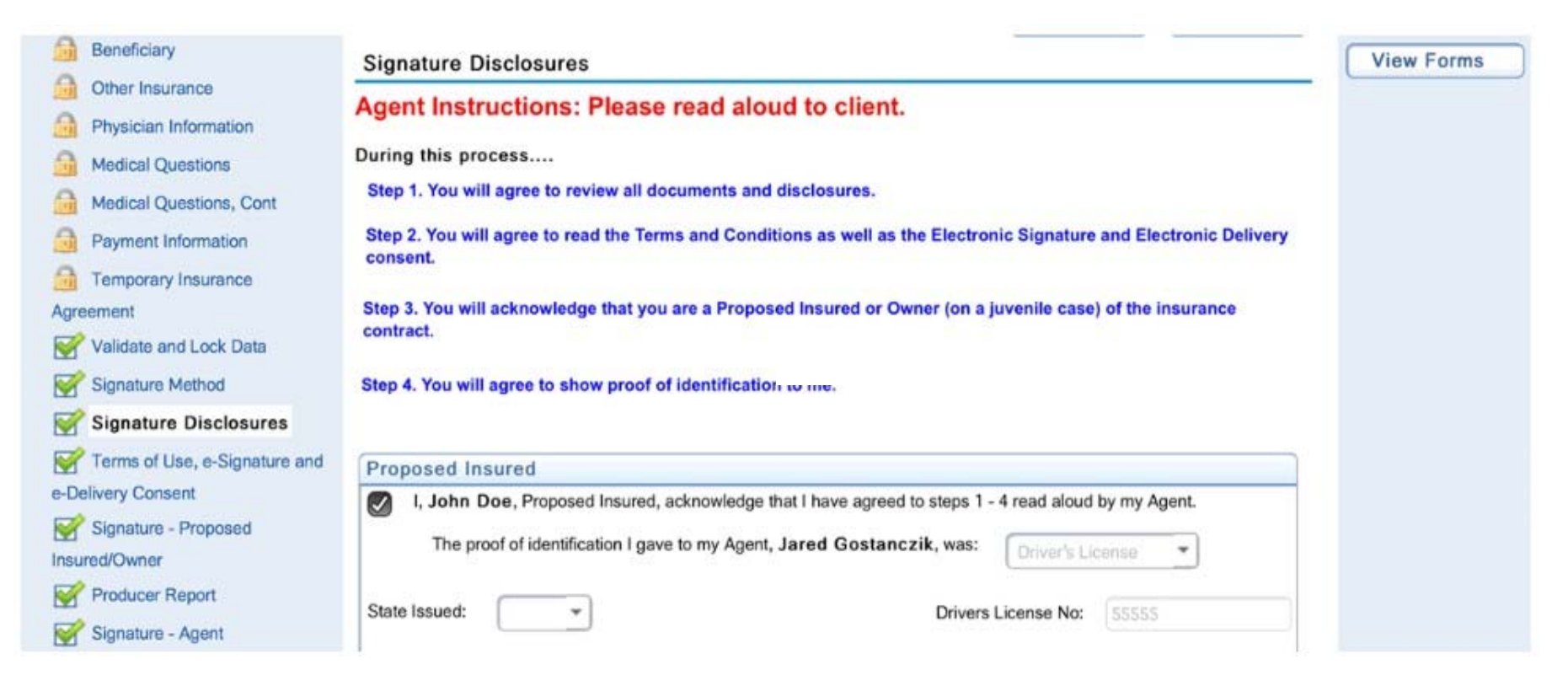

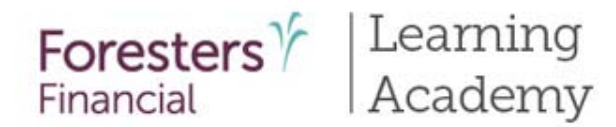

#### Terms of Use, e-Signature and e-Delivery Consent Screen

 Need to review and agree to the Terms of Use, e-Signature and e-Delivery Consent before proceeding with the e-Signature process

|                             |                                                                                                    | Back                                   | Next               | Save       |
|-----------------------------|----------------------------------------------------------------------------------------------------|----------------------------------------|--------------------|------------|
| Beneficiary                 | Terms of Use, e-Signature and e-Delivery Consent                                                                                                    |                                        |                    | View Forms |
| Other Insurance             |                                                                                                    |                                        |                    |            |
| Physician Information       | To begin the Signature process, please review the Terms of Use e-Signatur<br>scroll window below. You may print and retain a copy of these documents for fut | e, and e-Delivery Co<br>ure reference. | nsent by using the |            |
| Medical Questions           |                                                                                                    |                                        | 24                 |            |
| Medical Questions, Cont     | TERMS OF USE                                                                                                    |                                        |                    |            |
| Payment Information         | CONDITIONS OF USE                                                                                                    |                                        |                    |            |
| Temporary Insurance         | By using this Web site in relation to an application for insurance with F                                                                                    | oresters, hereinafter re               | eferred to         |            |
| greement                    | as "the Company", you agree with the following Terms Of Use ("Terms                                                                                          | s") without limitation or              | a su data          |            |
| Talidate and Lock Data      | qualification. Please read these Terms carefully before using this web<br>these Terms, you are not granted permission to use this Web site and               | must exit immediately.                 | The                |            |
| Signature Method            | Company may revise these Terms at any time by updating this posting                                                                                          | g. You are bound by an                 | y such             |            |
| Signature Disclosures       | revisions and should therefore periodically visit this page to review the                                                                                    | current Terms governi                  | ing this           |            |
| Y Terms of Use, e-Signature | TTOP SIG.                                                                                                    |                                        |                    |            |
| nd e-Delivery Consent       | DISCLAIMER                                                                                                    |                                        |                    |            |
| 🚰 Signature - Proposed      | Print                                                                                                    |                                        |                    |            |
| nsured/Owner                |                                                                                                    |                                        |                    |            |
| Producer Report             | Next, please review your application package in its entirety for accuracy and to                                                                             | make sure you complete                 | ely understand and |            |

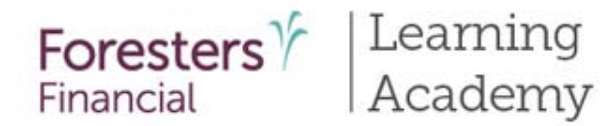

#### **Review Application Package**

• Must also review the application package by clicking on the Review Application button. The application package will pop-up for the proposed insured's (or Owner's if juvenile case) review

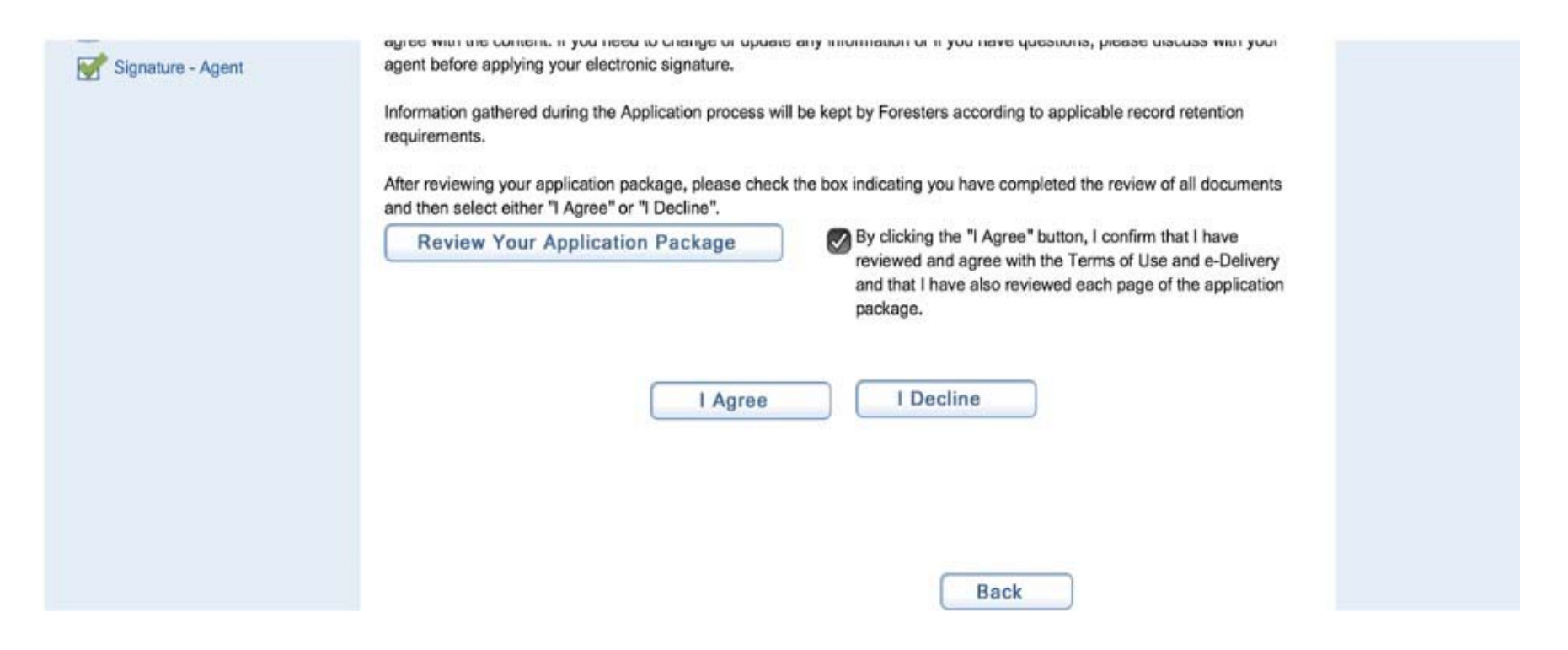

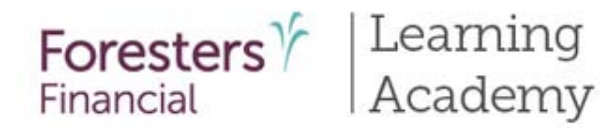

#### e-Signature – Proposed Insured/Owner Screen

• Need to review and indicate whether they agree with a few statements

|                               | Back Next                                                                                                    |
|-------------------------------|----------------------------------------------------------------------------------------------------|
| Illustration Certification    | eSignature - Proposed Insured/Owner                                                                                                    |
| Beneficiary                   | Apply a Signature                                                                                                    |
| G Other Insurance             | Links Des designs that Lunderstand and arres that                                                                                                    |
| Physician Information         | i, John Doe, declare that i understand and agree that:                                                                                                    |
| Medical Questions             | My signature is required in the application, including the PAC Authorization to allow pre-authorized drafts and in                                                                                                    |
| Medical Questions, Cont       | every document in the application package that has a signature line for the Proposed Insured or Owner as well as, if                                                                                                    |
| Payment Information           | applicable, my initials in the "Important Notice: Replacement of Life Insurance or Annuities".                                                                                                    |
| G Temporary Insurance         | <ul> <li>By signing only in the signature box below, I am electronically applying my signature and</li> </ul>                                                                                                    |
| Agreement                     | initials as applicable to each of those signature and initial lines as if I had signed and initialed<br>in my own bandwriting                                                                                                    |
| Validate and Lock Data        |                                                                                                    |
| Signature Method              | <ul> <li>My personal information can be shared with those licensed insurance agents and agencies that<br/>are part of the hierarchy of insurance distributors that my agent belongs to for purposes of this</li> </ul>                                                                                                    |
| Signature Disclosures         | application and a report can be made about me to MIB, even if I should withdraw or cancel my<br>application.                                                                                                    |
| Terms of Use, e-Signature and | <ul> <li>I reviewed and agreed to the Terms of Use, e-Signature and e-Delivery Consent.</li> </ul>                                                                                                    |
| e-Delivery Consent            |                                                                                                    |
| Signature - Proposed          | <ul> <li>I confirm that the email address below is mine; that I can receive emails at that email address and can appendix the second second secon</li></ul> |
| Insured/Owner                 | open links (click on buttons) in an email to access documents (such as PDFs).                                                                                                    |

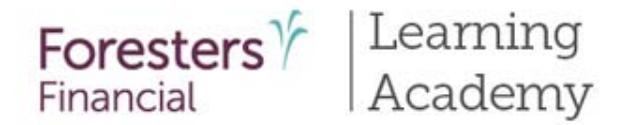

#### e-Signature – Proposed Insured/Owner Screen

• At the bottom of the screen, enter the proposed insured (or Owner if juvenile) case unique email address and the city where the application is being signed

| Email Address:  | Test                  | Last 4 digits of PI or Owner SSN:        |                 |      |
|-----------------|-----------------------|------------------------------------------|-----------------|------|
| 0               | Please enter the city | y where you are signing the application. |                 |      |
| Signed at C     | ty: Mpls              | Signed at State:                         | AL 💌            |      |
| This is a 2 ste | p process: Click "Si  | gn" to activiate the signature box, then | e-sign the box. |      |
|                 | icking "Conturn" vo   | u are applying your a Signature and are  | agracing with   | Sign |

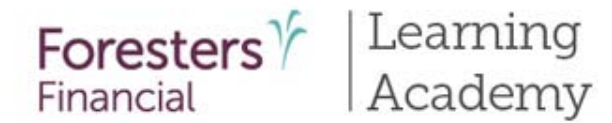

#### e-Signature – Proposed Insured/Owner Screen

- e-Signature is a 2 step process:
  - Click Sign
  - Using their finger or a stylus, the proposed insured (or Owner if juvenile case) signs within the red box (anything outside of the red box will not appear on the signature pages)
  - If the signature shown is unsatisfactory click "Clear Signature" and sign again
  - Click Capture

| Fidas                | e enter the city w           | mere you are sign    | ang the applicatio |                   |               |
|----------------------|------------------------------|----------------------|--------------------|-------------------|---------------|
| Signed at City:      | Mpls                         | s                    | igned at State:    | AL                |               |
| This is a 2 step pro | cess: Click "Sign            | " to activiate the s | ignature box, the  | n e-sign the box  | 2             |
|                      |                              |                      |                    |                   |               |
|                      | 1                            | 2-                   | -                  |                   | Clear Signatu |
|                      |                              | //                   |                    |                   | Capture       |
|                      | and the second second second |                      |                    |                   |               |
| By clicking          | "Capture" you a              | are applying your    | e-Signature and a  | are agreeing with | 1             |

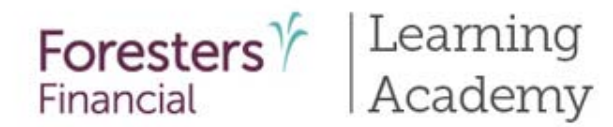

#### **Producer Report Screen**

• Before you can e-Sign you must complete the Producer Report

| Check                                                                                                    | Producer Report Back                                                                                                    | Next                           | Save<br>View Forms |
|----------------------------------------------------------------------------------------------------|----------------------------------------------------------------------------------------------------|--------------------------------|--------------------|
| <ul> <li>Proposed Insured, Cont</li> <li>Lifestyle Questions</li> <li>Coverage Information</li> </ul>                       | Rating class applied for:<br>Tobacco<br>If underwriting approval is given other than as quoted, Foresters will contact you and, if we do not receive                                                                                                    | ve direction otherwise, the    |                    |
| <ul> <li>Illustration Certification</li> <li>Beneficiary</li> <li>Other Insurance</li> <li>Physician Information</li> </ul> | Certificate will be issued to maintain face amount.<br>Certificate date shall be:<br>Date issued  To save insurance age<br>e-App certificates cannot be backdated to save insurance age. If backdating, please proceed with writing<br>Will the certificate applied for be a replacement for or change existing life insurance or an annuity? | g on paper<br>OYes <b>O</b> No |                    |
| Medical Questions Medical Questions, Cont Payment Information                                                               | Are you related to the Proposed Insured?                                                                                                    | 🔾 Yes 🔘 No                     |                    |
| Temporary Insurance Agreement     Validate and Lock Data                                                                    | On this Application are you a Beneficiary, Payer or Owner?<br>Have you submitted an additional application to Foresters:                                                                                                    | 🔵 Yes 🔘 No                     |                    |
| Signature Method                                                                                                    | On the Proposed Insured or Owner lif other than the Proposed Insured)?                                                                                                    | <b>•••</b>                     |                    |

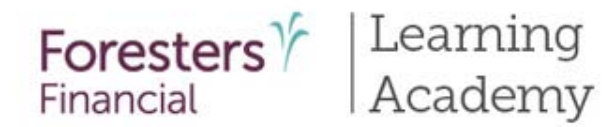

#### Agent e-Signature

- Now it's your turn to e-Sign. Follow the same steps as your client
- If the signature shown is unsatisfactory click "Clear Signature" and sign again
- Click Capture
- Click "Submit to Foresters"

| Signed at City: | Mpls                         | Signed at State:                                               |
|-----------------|------------------------------|----------------------------------------------------------------|
| This is         | a 2 step process: Click "Sig | ign" to activiate the signature box, then e-sign the box.      |
|                 | 1                            | Sign                                                           |
| By clicking     | "Capture" you are applying   | ing your e-Signature and are agreeing with the terms described |
| in the App      | Print S                      | Signed Application                                             |
|                 | Warning: Your applica        | ation needs to be Submitted.                                   |
|                 | Sub                          | bmit to Foresters                                              |
|                 | Sub                          | bmit to Foresters                                              |

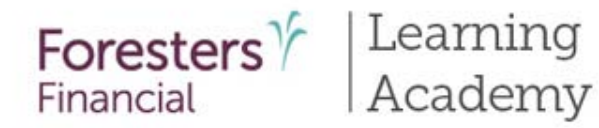

## Option # 2: View my cases

| an       | cial                                                                                                    |                                                                        |                                                                                                    |                                                             |                                            |                        | Powered by                     |
|----------|----------------------------------------------------------------------------------------------------|------------------------------------------------------------------------|----------------------------------------------------------------------------------------------------|-------------------------------------------------------------|--------------------------------------------|------------------------|--------------------------------|
|          |                                                                                                    |                                                                        |                                                                                                    |                                                             | We                                         | lcome   <u>Sign Ou</u> | 17   Help   Take the to        |
|          |                                                                                                    |                                                                        |                                                                                                    |                                                             |                                            |                        |                                |
| lay Cas  | es with Activity in All                                                                                                    | 2                                                                      |                                                                                                    |                                                             |                                            |                        |                                |
| ck box(e | es) below to: Case Action                                                                                                    | is 👱                                                                   |                                                                                                    |                                                             |                                            |                        |                                |
| Ale      | erts (1) Hide                                                                                                    |                                                                        |                                                                                                    |                                                             |                                            |                        |                                |
|          | _                                                                                                    |                                                                        |                                                                                                    |                                                             | Date                                       |                        |                                |
| A        | Name                                                                                                    | Status 🕖                                                               | Carrier                                                                                                    | Product                                                     | Modified                                   | View Forms             | Case Actions                   |
|          | Map Four, Kerry<br>Wyoming - LF Sprint 7<br>Face Amount: \$100,000<br>Case Details                                                                                                    | Awaiting Consumer<br>e-Signature                                       | Foresters 7                                                                                                    | Lifefirst                                                   | 7/14/2016                                  |                        | Case Actions                   |
|          |                                                                                                    |                                                                        | stated in the second second second second second second second second second second second second second second                           | and a second second second                                  |                                            |                        |                                |
| Cas      | ses (158) Hida                                                                                                    | ~                                                                      | < Page 1 of 1 > >>                                                                                                    | Go to page:                                                 |                                            |                        | Start New Case                 |
| Cas      | ses (158) Hide<br>Name                                                                                                    | Status 🛈                                                               | < Page 1 of 1 > >><br>Carrier                                                                                                    | Go to page:                                                 | Date                                       | View Forms             | Start New Case                 |
| Cas<br>F | ses (158) Hole<br>Name<br>Map-six-a, Gale<br>Case Details                                                                                                    | Status 🛈<br>Started                                                    | Carrier<br>Carrier<br>Foresters                                                                                                    | Go to page:<br>Product<br>Lifefirst                         | Date<br>Modified<br>8/11/2016              | View Forms             | Start New Case<br>Case Actions |
| Cas      | ses (158) Hde<br>Name<br>Map-six-a, Gale<br>Case Details<br>Map-Five-A, Gale<br>Juvenile<br>Face Amount: \$50,000<br>Case Details                                                               | Status C<br>Started<br>Application<br>e-Submitted                      | < Page 1 of 1 > >><br>Carrier<br>Foresters <sup>1</sup> / <sub>7</sub><br>Financial<br>Foresters <sup>1</sup> / <sub>7</sub>              | Go to page:<br>Product<br>Lifefirst<br>SMART UL             | Date<br>Modified<br>8/11/2016<br>8/11/2016 | View Forms             | Start New Case<br>Case Actions |
|          | ses (158) Edd<br>Name<br>Map-six-a, Gale<br>Case Details<br>Map-Five-A, Gale<br>Juvenile<br>Face Amount: \$50,000<br>Case Details<br>Map Five C, Anita<br>Face Amount: \$88,888<br>Case Details | Status •       Status •       Starled       Application<br>e-Submitted | < Page 1 of 1 > >><br>Carrier<br>Foresters <sup>1</sup> / <sub>7</sub><br>Financial<br>Foresters <sup>1</sup> / <sub>7</sub><br>Financial | Co to page:<br>Product<br>Lifefirst<br>SMART UL<br>SMART UL | Date<br>Modified<br>8/11/2016<br>8/11/2016 | View Forms             | Start New Case<br>Case Actions |

#### **Dashboard**

- Lists of agent cases
- Case remains active for 120 days from last review.
- Cases archived to the iPipeline server after 120 days
- Search feature to identify cases
- Status column helps manage cases

# Tips for using the iPipeline iGo e-App

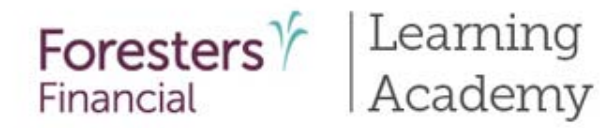

## iPipeline iGO e-App Tips for Success

- You may get an error message if you have more than one browser open at the same time. If this happens, close browers and relaunch
- Pop-up Blockers must be turned off to see the .pdf of the application and forms. To turn off the Pop-up Blockers, open Internet Explorer, go to Tools, Interest Options, find Pop-up Blocker and make sure the "Turn on Pop-up Blocker" is grayed out for the time that you are reviewing the .pdf
- From time to time it's recommended you clear your browser cache to make sure unwanted data isn't carried forward into the e-App. To clear your cache open your browser, go to "Tools" then "Internet Options". Find browsing history and click "Delete"

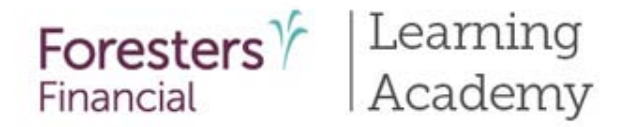

## iPipeline iGO e-App Tips for Success

- All fields in the e-App should be completed. Fields in yellow are mandatory and, if left blank, will prevent you from electronically submitting the e-App
- You can complete the e-App in any order. You can click the "Next" or "Back" buttons or you can click the screen name in the left hand Navigation Tree. Regardless of the order you choose, all screens need a green check mark before you can electronically submit the e-App
- Most screens do not prevent you from entering a response that makes a previous response inaccurate; just like in paper. For example, if you enter the Proposed Insured's year of birth as 1965 and, on another screen, you enter a year that is earlier or later than 1965, this date will be accepted. Therefore it is important to enter accurately based on what the applicant answers. The only time you'll be alerted is if a date you've entered is in the future

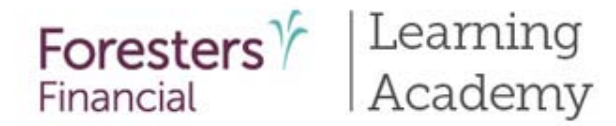

## iPipeline iGO e-App Tips for Success

- At any time throughout the e-App process you can click "View Forms" to see what data has been captured in the application package. You can save and/or print the application package. However, if you decide to stop the e-App process and print the application prior to electronically submitting it to Foresters, only the information entered up to that point will be shown. You will need to complete the remainder of the application in pen, collect a wet signature from all necessary signing parties, leave all applicable point of sale forms with your client and send the signed, paper application package to Foresters, as you usually do
- To use e-App, the Proposed Insured (or Owner) must have their own, separate email address. This is an email account that the Proposed Insured (or Owner) already has and that he/she considers private for their own personal use. If an email account is to be set up specifically for e-App, it must be the Proposed Insured (or Owner) who sets up that email account and keeps their account password private. You cannot set up an email account for the applicant

# Support

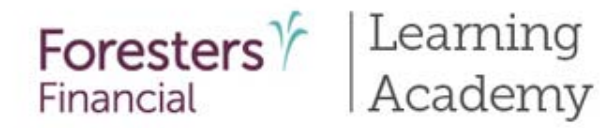

## iPipeline iGO e-App Support

If you have any issues you can click the "Help" link at the top of the screen.

Once the "Help" link is opened, you can access a Live Chat session with an iPipeline representative. Live Chat is available from 8 am. – 7 pm ET.

If you try to chat during off hours, an email will be sent to the iPipeline Support Desk to be picked up the following day

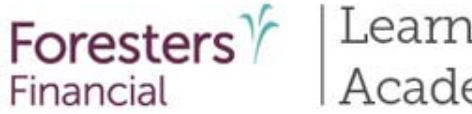

Learning Academy

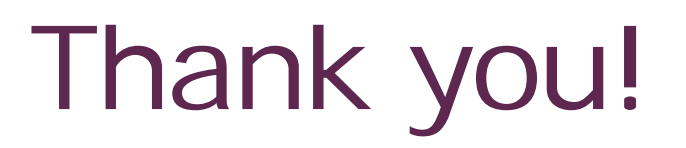

Any questions?

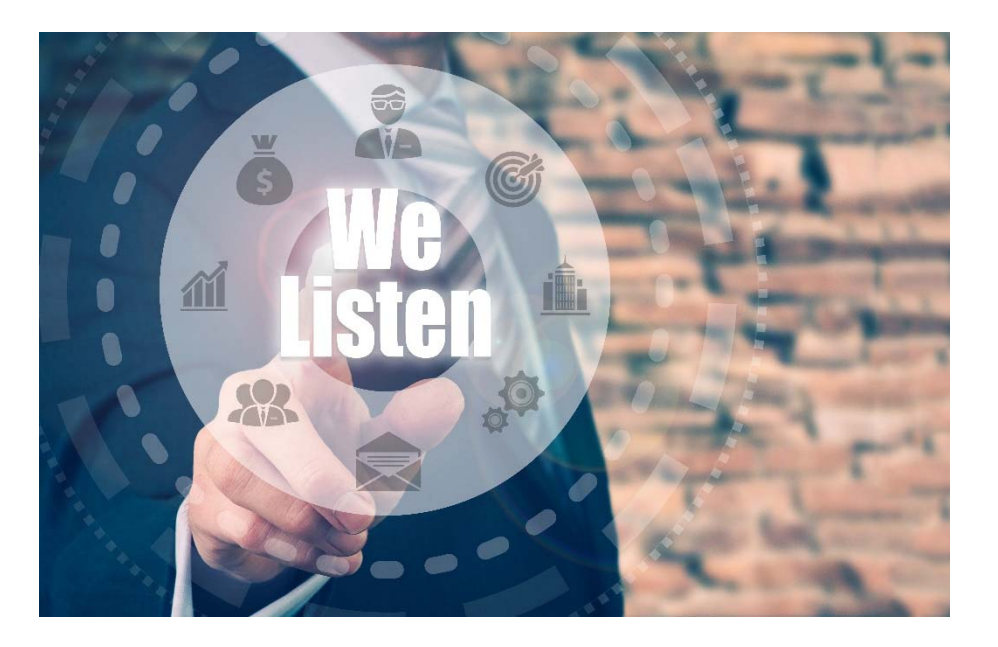

Our Foresters Financial Sales Support team is only a call away, 866-466-7166, option 1 Monday-Friday 8:30am-7pm ET.

If you're looking for a deeper dive on a particular module or additional training needs please let us know at USLearning@foresters.com